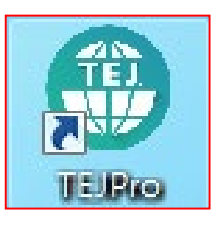

2

3

4

5

6

# **TEJ PRO Quick Start Guides**

- Download, install, log in (Intranet & internet)
- Introduction to TEJ Database directory
- TEJ Main + Introduction to TEJ Program
- Review mode (individual stock, multiple stocks, single item comparison)
- Criteria setting (company groups, field groups, advanced date)
- Export saved information

• Auxiliary functions (drawing, technical manualm study related articles)

### **Download, Install, Contact information**

Step 1 : https://

Step 2 : Download TEJ program

Step 3 : Apply for registration

#### Step 4 : Log in

If you have any technical questions about our services, please feel free to call TEJ business department at (02)8768-1088#120 or email us at tej@tej.com.tw.

# Log in: Click Desk Shortcut

Intranet

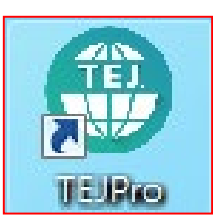

#### Enter account and password and click log in.

| EJ Pro (Version 1.0.0.127)          | ×    |
|-------------------------------------|------|
| TEJ PRO                             |      |
| Market                              |      |
| Taiwan                              | ~    |
| Conver Satting                      | >>   |
| User ID                             |      |
|                                     |      |
| Password                            |      |
|                                     |      |
| Stay signed in? Change/forget passw | /ord |
| Account application Login           |      |
|                                     | _    |
| 简体中文 繁體中文 ENGLISH                   |      |

# Main Menu: DB Categories (I)

| TEJ Profile                                                      | • Macroeconomics, raw material, exchange rate, interests, etc                                                                                                    |
|------------------------------------------------------------------|----------------------------------------------------------------------------------------------------|
| TEJ Company                                                      | <ul> <li>Company monthly revenues/earnings, sales breakdown, board members,<br/>capital formation, long term and short term investment, borrowings, etc.</li> </ul>                                                                                                    |
| TEJ IFRS<br>Finance                                              | <ul> <li>The financial Statements of Taiwan's listed and GRETAI listed Companies'<br/>adhere to the financial statements released by International Financial<br/>Reporting Standards (IFRS), the financial disclosures begin on or after 1<br/>January 2013 and can be referred back to as early as 2012.</li> </ul> |
| Banking Industry-<br>Balance Sheet detail<br>of Assets/Liability | <ul> <li>The regulatory capital, assets quality, regulatory capital detail, capital<br/>adequacy ratio, etc. of the financial industry.</li> </ul>                                                                                                    |
| TEJ Financial<br>Holding Zone                                    | <ul> <li>Including the monthly revenue, sales breakdown, reinvestment<br/>and financial statements of the financial holding companies and<br/>its subsidiaries.</li> </ul>                                                                                                    |
| TEJ Equity                                                       | <ul> <li>Securities market DB, including stock price, deal on credit (margin<br/>purchase and short sale), foreign institutional investors, security deposited<br/>in central depository, and etc.</li> </ul>                                                                                                    |

# Main Menu: DB Categories (II)

| Financial                 | <ul> <li>Basic information and day trading data for Warrants,</li></ul>                                                                                                    |  |  |  |  |  |  |
|---------------------------|----------------------------------------------------------------------------------------------------|--|--|--|--|--|--|
| Derivatives               | Callable Bull-Bear Contracts, Futures and Options.                                                                                                    |  |  |  |  |  |  |
| Market<br>Multifactor     | <ul> <li>Based on calculation of the Multi-Factor Model of Fama<br/>&amp; French, it provides 8 factors analysis, including Market<br/>Risk Premium, Size Premium, BE/ME Ratio Premium, and<br/>etc.</li> </ul>                   |  |  |  |  |  |  |
| TEJ Audit                 | <ul> <li>Required variants that affect and evaluate the audit</li></ul>                                                                                                    |  |  |  |  |  |  |
| Quality                   | quality and accountancy firms' information are included.                                                                                                    |  |  |  |  |  |  |
| TEJ Company<br>Governance | <ul> <li>Formed by public corporations, controlling shareholding,<br/>deviation, structure of directors and supervisors,<br/>directors and supervisors' salaries and independent<br/>director and supervisor, and etc.</li> </ul> |  |  |  |  |  |  |

# Main Menu: DB Categories (Ⅲ)

| TEJ FUND | <ul> <li>Fund DB, including fund attributes, net worth,<br/>shareholding by week/month, ratings, turnover ratio,<br/>news and etc.</li> </ul>                                                  |  |  |  |  |  |  |
|----------|----------------------------------------------------------------------------------------------------|--|--|--|--|--|--|
| TEJ BOND | <ul> <li>Domestic Bond, Corporation Bond, Convertible Bond and<br/>ECB information materials.</li> </ul>                                                                                       |  |  |  |  |  |  |
| TEJ PUB  | <ul> <li>Database for public companies, including financial<br/>reports and ratio, stock price, shareholding by board of<br/>directors, monthly revenue, capital formation and etc.</li> </ul> |  |  |  |  |  |  |
| TEJ Bank | • Financial institute DB of business sub-items, including bank deposits analysis, bank loans analysis and etc •                                                                                |  |  |  |  |  |  |

### Introdution of Main Menu

| Main Function <b>4</b> × | I-Search       | <ul> <li>Database query for company code and<br/>fields; often used in unspecified<br/>database or unclear data location</li> </ul>                                                                                                    |
|--------------------------|----------------|----------------------------------------------------------------------------------------------------|
| i-Search Data Query      | Data<br>Query  | <ul> <li>Enter the required database to search<br/>for data based on company and<br/>column</li> </ul>                                                                                                    |
| Event Study              | Event<br>Study | • Event Study aims to examine<br>abnormal returns through statistics,<br>as well as to confirm if a certain event<br>affects the company's stock price in<br>which proves if there is a correlation<br>between stock price fluctuation and<br>this event. |

### Home screen & Introductions to common features

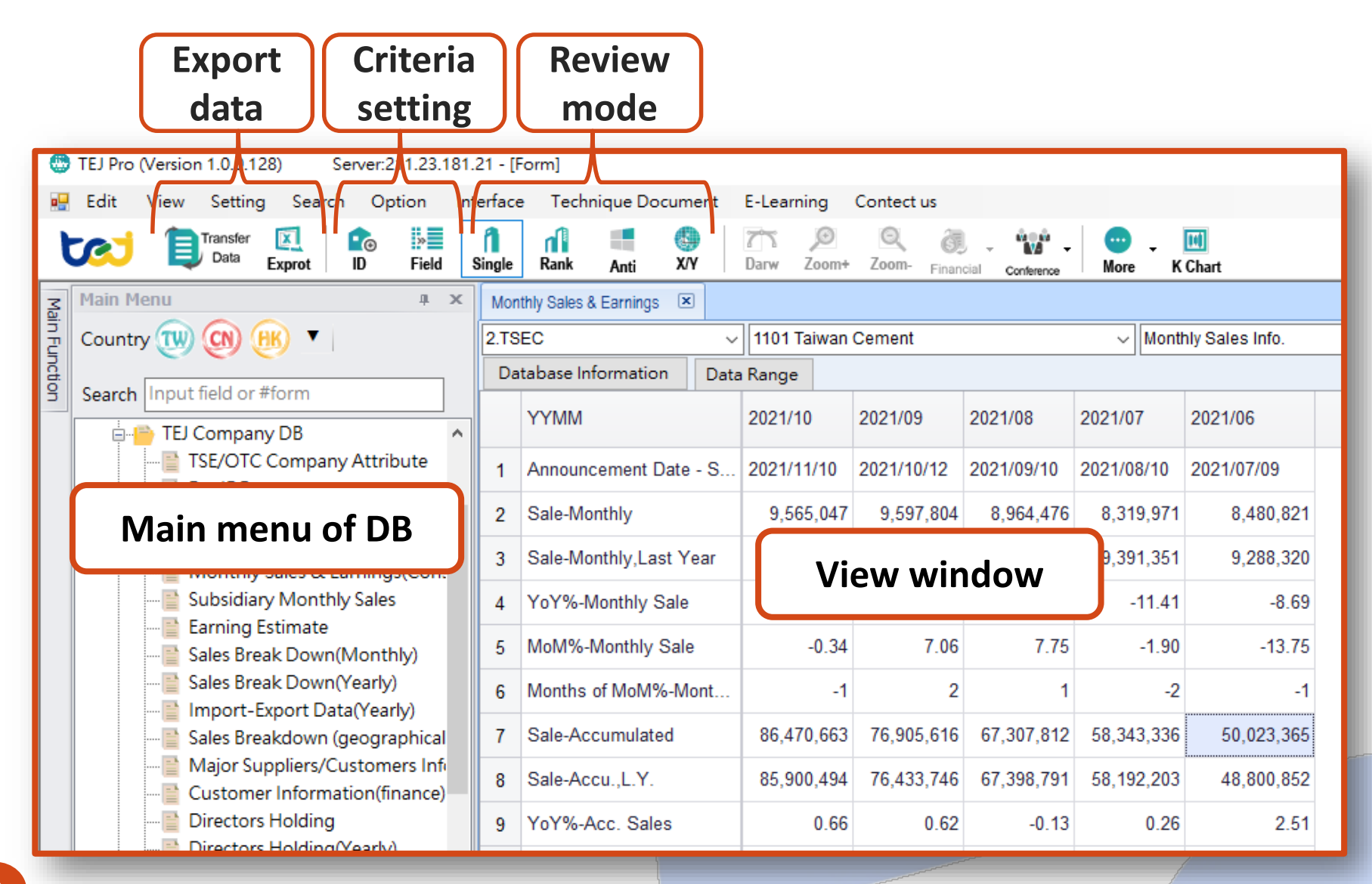

# Review Mode (I): Single Company (individual stock)

Single

Rank

X/Y

2

Darw

Zoom+

Zoom

Anti

**30** 

Field

**'**©

ID

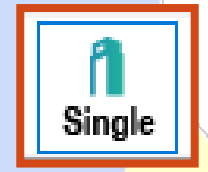

More

K Chart

1. Individual stock overview (X Axis : field; Y Axis : time)

Exprot

Transfer

Data

| IFRS_TEJ Consolidated First(Acc)-ALL |         |         |               |       |          |                                 |                                                 |  |  |  |  |
|--------------------------------------|---------|---------|---------------|-------|----------|---------------------------------|-------------------------------------------------|--|--|--|--|
| 2.TSEC v 1234 Hey-Song v ALL         |         |         |               |       |          |                                 |                                                 |  |  |  |  |
| Database Information Data Range      |         |         |               |       |          |                                 |                                                 |  |  |  |  |
|                                      | YYYY/MM | Quarter | consolidation | Month | Currency | Total cash and cash equivalents | Total current financial<br>assets at fair value |  |  |  |  |
| 1                                    | 2021/09 | 3       | Y             | 09    | NTD      | 976,339                         | 50,081                                          |  |  |  |  |
| 2                                    | 2021/06 | 2       | Y             | 06    | NTD      | 1,503,649                       | 150,087                                         |  |  |  |  |
| 3                                    | 2021/03 | 1       | Y             | 03    | NTD      | 1,357,078                       | 150,061                                         |  |  |  |  |
| 4                                    | 2020/12 | 4       | Y             | 12    | NTD      | 1,273,440                       | 180,057                                         |  |  |  |  |
| 5                                    | 2020/09 | 3       | Y             | 09    | NTD      | 1,214,667                       | 120,052                                         |  |  |  |  |
| 6                                    | 2020/06 | 2       | Υ             | 06    | NTD      | 1,369,005                       | 100,064                                         |  |  |  |  |
| 7                                    | 2020/03 | 1       | Y             | 03    | NTD      | 1,384,659                       | 60,301                                          |  |  |  |  |
| 8                                    | 2019/12 | 4       | Υ             | 12    | NTD      | 1,222,983                       | 120,235                                         |  |  |  |  |
| 9                                    | 2019/09 | 3       | Y             | 09    | NTD      | 1,248,596                       | 20,227                                          |  |  |  |  |
| 10                                   | 2019/06 | 2       | Y             | 06    | NTD      | 1,310,082                       | 100,488                                         |  |  |  |  |
| 11                                   | 2019/03 | 1       | Y             | 03    | NTD      | 1,248,052                       | 0                                               |  |  |  |  |
| 12                                   | 2018/12 | 4       | Y             | 12    | NTD      | 1,275,854                       | 100,036                                         |  |  |  |  |
| 13                                   | 2018/09 | 3       | Y             | 09    | NTD      | 1,217,232                       | 145,847                                         |  |  |  |  |
| 14                                   | 2018/06 | 2       | Y             | 06    | NTD      | 1,568,803                       | 357,642                                         |  |  |  |  |
| 15                                   | 2018/03 | 1       | Υ             | 03    | NTD      | 1,493,186                       | 347,352                                         |  |  |  |  |
| 16                                   | 2017/12 | 4       | Y             | 12    | NTD      | 1,283,278                       | 0                                               |  |  |  |  |
| 17                                   | 2017/09 | 3       | Υ             | 09    | NTD      | 1,335,378                       | 0                                               |  |  |  |  |
| 18                                   | 2017/06 | 2       | Y             | 06    | NTD      | 2,288,590                       | 0                                               |  |  |  |  |
| 19                                   | 2017/03 | 1       | Y             | 03    | NTD      | 2,351,965                       | 0                                               |  |  |  |  |
| 20                                   | 2016/12 | 4       | Y             | 12    | NTD      | 2,266,406                       | 0                                               |  |  |  |  |
| 21                                   | 2016/09 | 3       | Y             | 09    | NTD      | 2,239,555                       | 0                                               |  |  |  |  |
| 22                                   | 2016/06 | 2       | Y             | 06    | NTD      | 2,932,489                       | 0                                               |  |  |  |  |
| 23                                   | 2016/03 | 1       | Y             | 03    | NTD      | 2,853,609                       | 0                                               |  |  |  |  |
| 24                                   | 2015/12 | 4       | Y             | 12    | NTD      | 3,377,050                       | 0                                               |  |  |  |  |
| 25                                   | 2015/09 | 3       | Y             | 09    | NTD      | 3,610,098                       | 0                                               |  |  |  |  |

**XV** Cross-period comparisions (X Axis : field; Y Axis : time)

Financial

| IFRS_                           | IFRS_TEJ Consolidated First(Acc)-ALL                                |           |           |           |           |  |  |  |  |  |  |
|---------------------------------|---------------------------------------------------------------------|-----------|-----------|-----------|-----------|--|--|--|--|--|--|
| 2.TSE                           | C v 1234 Hey-Song                                                   | ~ A       | LL        |           |           |  |  |  |  |  |  |
| Database Information Data Range |                                                                     |           |           |           |           |  |  |  |  |  |  |
|                                 | YYYY/MM                                                             | 2021/09   | 2021/06   | 2021/03   | 2020/12   |  |  |  |  |  |  |
| 1                               | Quarter                                                             | 3         | 2         | 1         | 4         |  |  |  |  |  |  |
| 2                               | consolidation                                                       | Υ         | Υ         | Υ         | Y         |  |  |  |  |  |  |
| 3                               | Month                                                               | 09        | 06        | 03        | 12        |  |  |  |  |  |  |
| 4                               | Currency                                                            | NTD       | NTD       | NTD       | NTD       |  |  |  |  |  |  |
| 5                               | Total cash and cash equivalents                                     | 976,339   | 1,503,649 | 1,357,078 | 1,273,440 |  |  |  |  |  |  |
| 6                               | Total current financial assets at fair value through profit or loss | 50,081    | 150,087   | 150,061   | 180,057   |  |  |  |  |  |  |
| 7                               | Financial assets at fair value through other comprehensive in       | 0         | 0         | 0         | (         |  |  |  |  |  |  |
| 8                               | Financial assets measured at amortized cost - Current               | 163,700   | 35,000    | 0         | (         |  |  |  |  |  |  |
| 9                               | Current financial assets for hedging                                | 0         | 0         | 0         | (         |  |  |  |  |  |  |
| 10                              | Current contract assets                                             | 0         | 0         | 0         | (         |  |  |  |  |  |  |
| 11                              | Accounts & notes receivable                                         | 996,545   | 846,809   | 751,339   | 662,967   |  |  |  |  |  |  |
| 12                              | Other receivable                                                    | 31,171    | 39,618    | 5,985     | 81,873    |  |  |  |  |  |  |
| 13                              | Loan to others - Short-Term                                         | 0         | 0         | 0         | (         |  |  |  |  |  |  |
| 14                              | Total inventories                                                   | 5,351,742 | 5,320,731 | 5,252,165 | 5,041,712 |  |  |  |  |  |  |
| 15                              | Non-current assets classified as held for sale, net                 | 0         | 0         | 0         | (         |  |  |  |  |  |  |
| 16                              | Total current tax assets                                            | 0         | 0         | 0         | (         |  |  |  |  |  |  |
| 17                              | Total current assets                                                | 7,751,522 | 8,047,791 | 7,628,011 | 7,302,069 |  |  |  |  |  |  |
| 18                              | Total non-current financial assets at fair value through profit o   | 658       | 658       | 658       | 658       |  |  |  |  |  |  |
| 19                              | Financial assets at fair value through other comprehensive in       | 0         | 0         | 0         | (         |  |  |  |  |  |  |
| 20                              | Financial assets measured at amortized cost - Non-Current           | 216,653   | 19,800    | 0         | (         |  |  |  |  |  |  |
| 21                              | Non-current financial assets for hedging                            | 0         | 0         | 0         | (         |  |  |  |  |  |  |
| 22                              | Non-current contract assets                                         | 0         | (         |           |           |  |  |  |  |  |  |
| 23                              | Investments accounted for using equity method, net                  | 790,210   | 645,135   | 730,992   | 735,732   |  |  |  |  |  |  |

# Review Mode (II): Multiple Company (multiple stock)

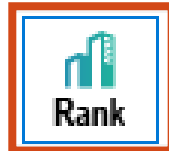

• For example, searching for 1101,1102 and 1103 financial information from 2020Q2.

| Ł                                                                                  | 2             | Transfer<br>Data E             | xprot   | ro <b>I≫</b><br>ID Field S      | Single Rank                                     | Anti | K<br>X        | Y Darw                    | )<br>∑oom+        | Q<br>Zoom- <sub>F</sub>        | (inancial | - Confer    | û <b>→</b><br>ence | •••••••••••••••••••••••••••••••••••••• | K Chart      |
|------------------------------------------------------------------------------------|---------------|--------------------------------|---------|---------------------------------|-------------------------------------------------|------|---------------|---------------------------|-------------------|--------------------------------|-----------|-------------|--------------------|----------------------------------------|--------------|
| 1. Ranking<br>(X Axis : field; Y Axis : company)<br>2. X Cross-period comparisions |               |                                |         |                                 |                                                 |      |               |                           |                   |                                |           |             |                    |                                        |              |
| IFR                                                                                | _TEJ Consolid | ated First(Acc)-ALL            |         |                                 |                                                 |      |               | (X Ax                     | IS 🕴              | neid;                          | ΥA        | XIS         | i tin              | ne)                                    |              |
| 2.TS                                                                               | EC            | <ul> <li>Balance SI</li> </ul> | heet    | ~                               |                                                 |      |               | •                         |                   |                                |           |             |                    |                                        |              |
| Da                                                                                 | tabase Inforn | nation                         |         |                                 |                                                 |      | IFRS_         | TEJ Consolidated First(Ad | cc)-ALL 🗵         |                                |           |             |                    |                                        |              |
|                                                                                    | COID          | Name                           | YYYY/MM | Total cash and cash equivalents | Total current financial<br>assets at fair value |      | 2.TSE<br>Data | C<br>base Information     | V Balance S       | iheet                          |           | ~           |                    |                                        |              |
| 1                                                                                  | 1101          | Taiwan Cement                  | 2020/06 | 59,005,748                      | 492,238                                         |      |               | COID                      |                   |                                | 11        | 01          | 1102               | 1103                                   | 1104         |
| 2                                                                                  | 1102          | Asia Cement                    | 2020/06 | 20,375,076                      | 5,254,285                                       |      |               |                           |                   |                                |           |             |                    |                                        |              |
| 3                                                                                  | 1103          | Chia Hsin Cement               | 2020/06 | 2,910,925                       | 1,442,992                                       |      | 1             | Name                      |                   |                                | 1a<br>20  | Iwan Cem    | Asia Cement        | Chia Hsin C                            | Universal Ce |
| 4                                                                                  | 1104          | Universal Cement               | 2020/06 | 289,140                         | 426                                             |      | 2             | Total cash and cash       | h equivalents     |                                | 20        | 59 005 748  | 2020/00            | 2 910 925                              | 289 140      |
| 5                                                                                  | 1108          | Lucky Cement                   | 2020/06 | 298,872                         | 15,297                                          | ~    | 4             | Total current financi     | al assets at fair | value through profit of        | or loss   | 492,238     | 5,254,285          | 1,442,992                              | 426          |
| 6                                                                                  | 1109          | Hsing Ta Cement                | 2020/06 | 1,544,564                       | 996,962                                         |      | 5             | Financial assets at       | fair value throug | h other comprehensi            | ive in    | 5,392,561   | 4,706,162          | 2,556,799                              | 2,091,020    |
| 7                                                                                  | 1110          | Tuna Cement                    | 2020/06 | 212,808                         | 222,707                                         |      | 6             | Financial assets me       | easured at amo    | tized cost - Current           |           | 15,741,435  | 33,290,406         | 2,936,410                              | 71,467       |
| 8                                                                                  | 1201          | Wei Chuan Foods                | 2020/06 | 1,819,296                       | 0                                               |      | 1 7           | Current financial as      | sets for hedging  |                                |           | 0           | 0                  | 0                                      | 0            |
| 9                                                                                  | 1203          | Ve Wong                        | 2020/06 | 1,535,103                       | 0                                               |      | 8             | Current contract as       | sets              |                                |           | 0           | 61,620             | 0                                      | 11,708       |
| 10                                                                                 | 1210          | Great Wall                     | 2020/06 | 3,995,821                       | 7,421                                           |      | 9             | Accounts & notes r        | eceivable         |                                |           | 31,363,082  | 15,351,005         | 206,559                                | 1,216,807    |
| 11                                                                                 | 1213          | Oceanic Beverages              | 2020/06 | 40,238                          | 0                                               |      | 10            | Loan to others - Shi      | ort-Term          |                                |           | 1,705,243   | 4,314,225          | 53 232                                 | 409,752      |
| 12                                                                                 | 1215          | Charoen Pokphand               | 2020/06 | 318,554                         | 0                                               |      | 12            | Total inventories         | one romm          |                                |           | 8,164,930   | 7,600,004          | 33,077                                 | 340,377      |
| 13                                                                                 | 1216          | Uni-President                  | 2020/06 | 84,769.967                      | 9,089.380                                       |      | 13            | Non-current assets        | classified as he  | ld for sale, net               |           | 0           | 0                  | 0                                      | 0            |
| 14                                                                                 | 1217          | AGV Products                   | 2020/06 | 380.089                         | 31.984                                          |      | 14            | Total current tax as      | sets              |                                |           | 0           | 6,782              | 1,624                                  | 32           |
| 15                                                                                 | 1218          | Taisun Enterprise              | 2020/06 | 567.429                         | 79.926                                          |      | 15            | Total current assets      | 3                 |                                |           | 125,133,183 | 92,590,336         | 10,357,336                             | 4,548,713    |
| 16                                                                                 | 1219          | Fwusow Industry                | 2020/06 | 1,149,033                       | 9 433                                           |      | 16            | Total non-current fin     | ancial assets a   | t fair value through pr        | rofit o   | 0           | 0                  | 0                                      | 0            |
| 17                                                                                 | 1220          | Tairoun Products               | 2020/06 | 504 664                         | 158 118                                         |      | 17            | Financial assets at       | tair value throug | h other comprehensi            | ive in    | 33,944,686  | 10,521,536         | 10,272,060                             | 1,398,288    |
| 18                                                                                 | 1225          | Formosa Oilseed                | 2020/06 | 796.069                         | 0                                               |      | 18            | Non-current financia      | easured at amo    | tizea cost - Non-Curi<br>laina | rent      | 10,259,429  | 67,101             | 23,769                                 | 40,540       |
| 10                                                                                 | 1227          | Standard Foods                 | 2020/06 | 3,603,366                       | 1,513 865                                       |      | 20            | Non-current contract      | t assets          |                                |           | 0           | 0                  | 0                                      | 0            |
| 13                                                                                 | 1221          | Standard 1 0000                | 2020/00 | 0,000,000                       | 1,010,000                                       |      |               |                           |                   |                                |           |             | _                  | -                                      |              |

# **Review** Mode(III): Variant for Single Field

| Anti |  |
|------|--|

 For example, searching for Net Sales for Catcher Technology, HTC, Largan Precision Co. and F-TPK in 2020/09-2021/09.

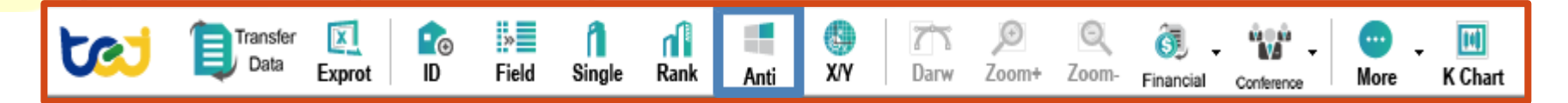

#### • Variant for Single Field (X Axis : company; Y Axis : field)

| IFRS_TEJ Consolidated First(Acc)-ALL             |      |         |            |             |            |            |            |  |  |  |  |
|--------------------------------------------------|------|---------|------------|-------------|------------|------------|------------|--|--|--|--|
| Specify code v v Total cash and cash equivalents |      |         |            |             |            |            |            |  |  |  |  |
| Database Information                             |      |         |            |             |            |            |            |  |  |  |  |
|                                                  | COID | Name    | 2020/09    | 2020/12     | 2021/03    | 2021/06    | 2021/09    |  |  |  |  |
| 1                                                | 2474 | Catcher | 91,164,580 | 111,882,984 | 20,657,328 | 27,475,644 | 21,413,922 |  |  |  |  |
| 2                                                | 2498 | HTC     | 16,262,329 | 16,375,830  | 21,012,960 | 20,441,168 | 20,559,676 |  |  |  |  |
| 3                                                | 3008 | Largan  | 81,426,850 | 89,621,270  | 96,008,216 | 91,752,710 | 85,476,870 |  |  |  |  |
| 4                                                | 3673 | TPK     | 27,772,520 | 22,603,448  | 32,128,372 | 28,635,046 | 30,658,616 |  |  |  |  |

# **Criteria Setting (I): Company Sample**

nli

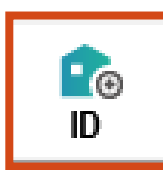

11

• For example, set up Electronic Components Industry

Single

»

Field

**0** 

ID

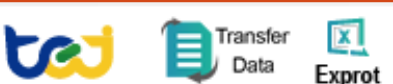

**Step 1** : Select Category.

- Step 2 : Select industry.
- Step 3 : Move the desired

company to the selected ID list on the right side.

- **Step 4** : Name the group.
- Step 5 : Click "Save Group" to save the file.
- Note: Industry Categories are based on the classification of the Taiwan Stock Exchange.
   Some industries with an underline in front would be the sub-category further classified by TEJ, such as \_PC System, \_Motherboard, etc.

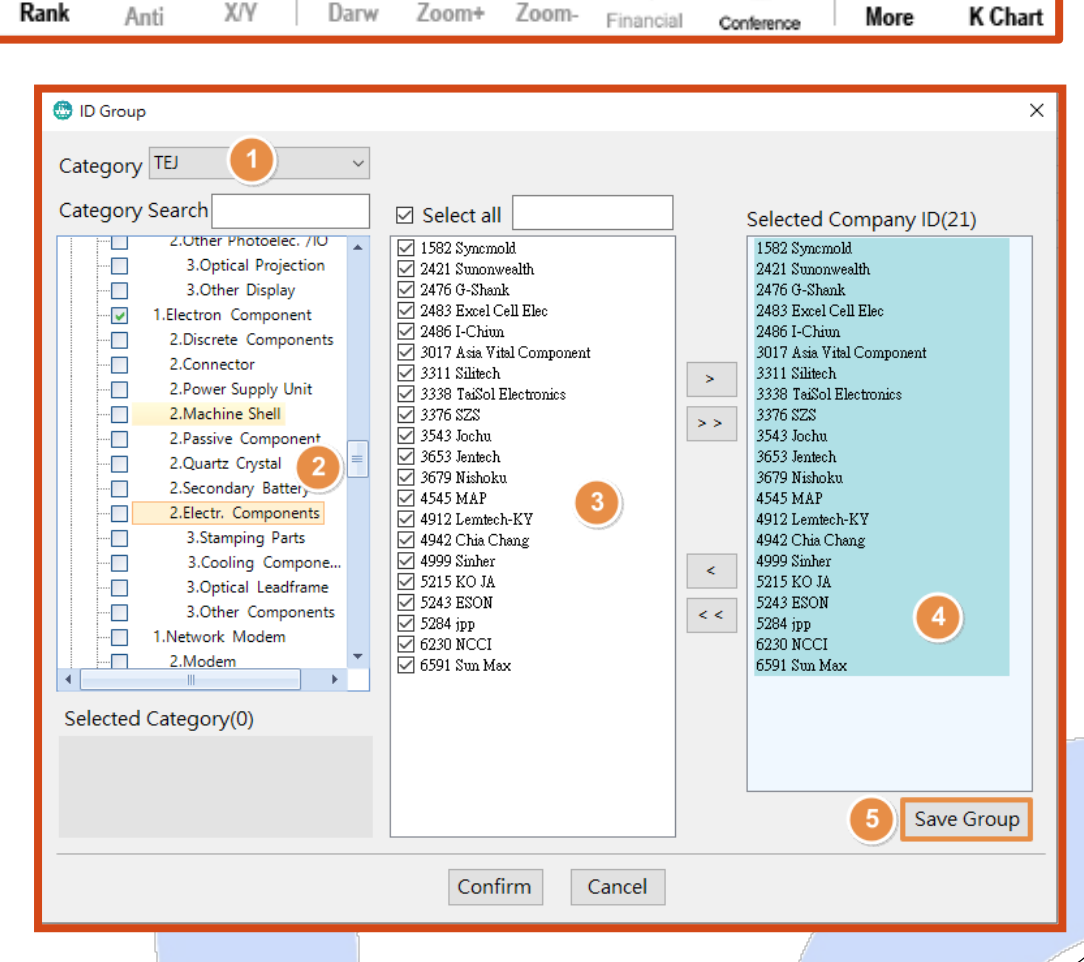

### **Criteria Setting (II): Field Variants**

For example, set up "revenue, cost, expense, net income "subjects

30

Field

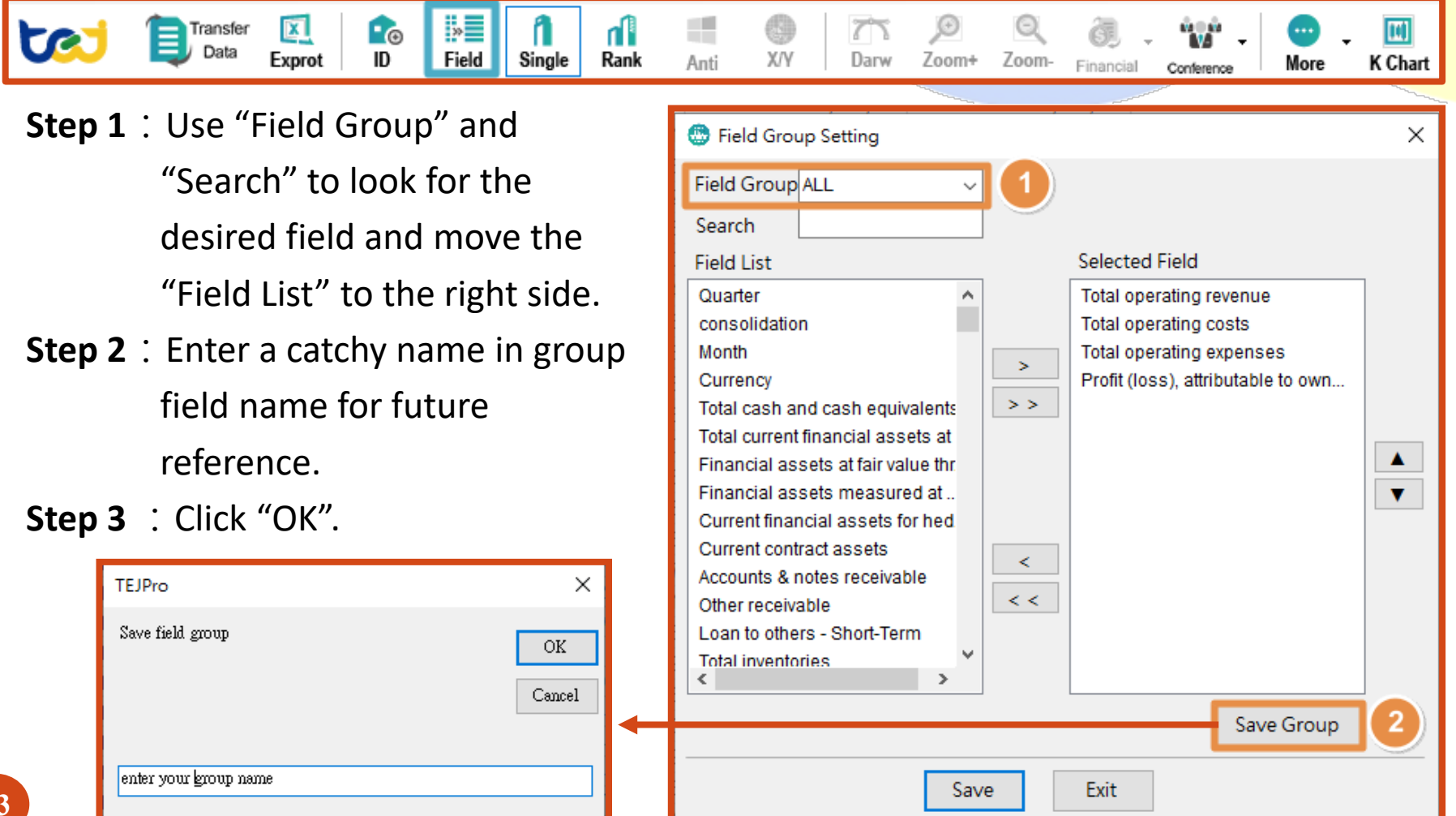

# Criteria Setting (III): Date\_1

• For example, set up the date by the year-end date of 2005-2011.

| TEJV                 | Veb 🗵   | IFRS_TEJ C | onsolidate | d First(Ac | cc)-ALL 💌 |      |       |      |        |          |         |      |      |
|----------------------|---------|------------|------------|------------|-----------|------|-------|------|--------|----------|---------|------|------|
| 1.TSE                | CGreTai |            | ~ /        | ALL        |           |      | ~     |      | last1  |          | / last1 | 1    | ~ 🛍  |
| Database Information |         |            |            |            |           |      | last1 | 9999 |        | Previous | Next    |      |      |
|                      | COID    |            |            |            | 1101      | 1102 | 1103  | 1213 | 202109 |          |         | 1216 | 2 17 |

#### Step1: Enter

- **Method 1**: last  $1 \rightarrow$  the latest date
- Method 2 202006-999999 → Range date
- **Method 3** 202006  $\rightarrow$  Fixed date
- Method 4 201806,201906,202006→

Multiple Specified date

#### Step2: Quick Setting

Click "Previous" or "Next" to quick setting date.

| TEJ Web 🗵 IFRS_TEJ Consolidated First(Acc)-ALL 🗵 |                                                   |                                 |                                                 |                                                 |  |  |  |  |  |  |  |
|--------------------------------------------------|---------------------------------------------------|---------------------------------|-------------------------------------------------|-------------------------------------------------|--|--|--|--|--|--|--|
| 1.TSE                                            | 1.TSECGreTai V 1101 Taiwan Cement V Balance Sheet |                                 |                                                 |                                                 |  |  |  |  |  |  |  |
| Database Information Data Range                  |                                                   |                                 |                                                 |                                                 |  |  |  |  |  |  |  |
|                                                  | YYYY/ •                                           | Total cash and cash equivalents | Total current financial<br>assets at fair value | Financial assets at fair<br>value through other |  |  |  |  |  |  |  |
| 1                                                | 2005/06                                           | 10,711,519                      | 3,956,662                                       | 1,840,899                                       |  |  |  |  |  |  |  |
| 2                                                | 2005/12                                           | 10,873,922                      | 3,090,216                                       | 4,378,148                                       |  |  |  |  |  |  |  |
| 3                                                | 2006/06                                           | 15,066,623                      | 4,085,170                                       | 9,977,665                                       |  |  |  |  |  |  |  |
| 4                                                | 2006/12                                           | 8,115,728                       | 3,212,981                                       | 13,347,063                                      |  |  |  |  |  |  |  |
| 5                                                | 2007/06                                           | 11,922,113                      | 5,433,838                                       | 19,418,434                                      |  |  |  |  |  |  |  |
| 6                                                | 2007/12                                           | 9,817,626                       | 6,853,832                                       | 21,701,212                                      |  |  |  |  |  |  |  |
| 7                                                | 2008/03                                           | 12,423,117                      | 6,501,152                                       | 17,958,792                                      |  |  |  |  |  |  |  |
| 8                                                | 2008/06                                           | 11,760,556                      | 6,431,449                                       | 15,729,671                                      |  |  |  |  |  |  |  |
| 9                                                | 2008/09                                           | 10,615,331                      | 2,669,598                                       | 9,368,900                                       |  |  |  |  |  |  |  |
| 10                                               | 2008/12                                           | 13,033,535                      | 2,610,569                                       | 9,002,525                                       |  |  |  |  |  |  |  |
| 11                                               | 2009/03                                           | 14,200,950                      | 3,299,730                                       | 10,360,744                                      |  |  |  |  |  |  |  |
| 12                                               | 2009/06                                           | 11,831,514                      | 3,379,097                                       | 12,288,981                                      |  |  |  |  |  |  |  |
| 13                                               | 2009/09                                           | 13,825,223                      | 2,958,600                                       | 13,069,015                                      |  |  |  |  |  |  |  |
| 14                                               | 2009/12                                           | 16,426,107                      | 3,046,095                                       | 12,788,960                                      |  |  |  |  |  |  |  |
| 15                                               | 2010/03                                           | 17,568,054                      | 2,986,592                                       | 12,535,727                                      |  |  |  |  |  |  |  |
| 16                                               | 2010/06                                           | 16,624,092                      | 2,019,915                                       | 11,432,722                                      |  |  |  |  |  |  |  |
| 17                                               | 2010/09                                           | 12,836,138                      | 2,547,369                                       | 15,745,490                                      |  |  |  |  |  |  |  |
| 18                                               | 2010/12                                           | 32,706,814                      | 4,636,964                                       | 15,893,896                                      |  |  |  |  |  |  |  |
| 19                                               | 2011/03                                           | 21,429,405                      | 5,122,001                                       | 19,424,885                                      |  |  |  |  |  |  |  |
| 20                                               | 2011/06                                           | 20,097,071                      | 4,731,032                                       | 21,068,332                                      |  |  |  |  |  |  |  |
| 21                                               | 2011/09                                           | 17,017,573                      | 3,154,646                                       | 14,263,549                                      |  |  |  |  |  |  |  |
| 22                                               | 2011/12                                           | 22,140,268                      | 3,152,664                                       | 13,721,102                                      |  |  |  |  |  |  |  |

### **Criteria** Setting (III): Date\_2

#### • Select "Advance Date Option"

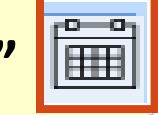

✓ Balance Sheet

### TEJ Web IFRS\_TEJ Consolidated First(Acc)-ALL 1.TSECGreTai V

Database Information Data Range

#### 1.Last 1:

Select "Last(Default)" or "Last-Actual Date",

display the latest data format.

#### 2.Cycle switching:

Enter date interval and Select frequency.

| dvan | dvance Date Option                                                                                                    |                    |  |    |                         |                        |  |  |  |
|------|----------------------------------------------------------------------------------------------------|--------------------|--|----|-------------------------|------------------------|--|--|--|
| ast1 | Cycle switching                                                                                                    |                    |  |    |                         |                        |  |  |  |
|      | East(D     No data sh     Sh     Sh | efault)<br>iow "-" |  | SI | ○ Last-Ac<br>how actual | tual Date<br>date data |  |  |  |
|      | Date                                                                                                    | Sales              |  |    | Date                    | Sales                  |  |  |  |
|      | 2018/06                                                                                                    | 121,320            |  |    | 2018/06                 | 121,320                |  |  |  |
|      | 2018/06                                                                                                    | -                  |  |    | 2018/05                 | 451,320                |  |  |  |
|      | 2018/06                                                                                                    | 407,320            |  |    | 2018/06                 | 407,320                |  |  |  |
|      | 2018/06                                                                                                    | -                  |  |    | 2018/05                 | 321,320                |  |  |  |
|      | 2018/06                                                                                                    | 852,320            |  |    | 2018/06                 | 852,320                |  |  |  |
|      |                                                                                                    |                    |  |    |                         |                        |  |  |  |

Ē

~ 201812.201912.20212

# Criteria Setting (III): Date\_3

• For example, set up the date by the year-end date of 2015-2019.

| TEJ Web 🗵 IFRS_TEJ Consolidated First(Acc)-ALL 🗵 |                                                                               |  |  |  |  |  |  |  |
|--------------------------------------------------|-------------------------------------------------------------------------------|--|--|--|--|--|--|--|
| 1.TSECGreTai ~ 1101 Taiwan Cement                | ✓ Balance Sheet ✓ 201812,201912,20212 ✓                                       |  |  |  |  |  |  |  |
| Database Information Data Range                  |                                                                               |  |  |  |  |  |  |  |
| Cycle switching                                  | Advance Date Option                                                           |  |  |  |  |  |  |  |
| Step 1 : Enter date interval (8                  | Last1     Cycle switching       Date Range     20150101       to     20191231 |  |  |  |  |  |  |  |
| characters in Arabic                             | Cycle O Day O Week O Month O Quarter O Half Year   Year                       |  |  |  |  |  |  |  |
| numbers)                                         | 201912 201912 2                                                               |  |  |  |  |  |  |  |

201812

201712

201612

201512

201812

201712

201612

201512

Asc

Des

>

>>

<

<<

Cancle

Confirm

numbers)

- Step 2 : Select frequency
- Step 3 : Move required date to the selected list on the right side.

Step 4 : Click "Confirm".

### Export Saved Data(I): Export to Excel

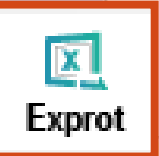

#### • For example, export HTC's financial statements from 2008-2011.

>>

Field

<u></u>

ID

**Step**: Select required information and click "Export" to export selected info to Excel.

Transfer

Data

X

Exprot

\*Note: Exported info is a

temporary file, make sure to click

Save As to save the file.

| Single | Rank                                                  | Anti            | X/Y              | Darw             | Zoom+                                                                                                    | Zoom-         | Financial | Con   | ference     | More        | K Chart       |
|--------|-------------------------------------------------------|-----------------|------------------|------------------|----------------------------------------------------------------------------------------------------|---------------|-----------|-------|-------------|-------------|---------------|
|        |                                                       |                 |                  |                  | and the second designed and the second designed and the second designed and the second designed and the second |               |           |       |             |             |               |
|        | ) 🖬 🤊 - (** -                                         | • •             |                  |                  |                                                                                                    |               |           |       |             |             | Book1 - Micro |
| G      | 常用 插                                                  | 入 版面配置          | 公式               | 資料 校開            | 檢視                                                                                                    |               |           |       |             |             |               |
|        | 🛛 👗 剪下                                                | 新細明體            | - 12             | - A * =          | = = >-                                                                                                    | <b>一</b> 目動換列 | 通用格式      |       | -           |             | 投口            |
| 貼      | □ iù 複製<br>E · · · · · · · · · · · · · · · · · · ·    | D 7 II -        |                  |                  |                                                                                                    |               |           | 0     |             | 化格式化為 連續    | 结的儲 化         |
|        | √ 複製格式                                                | R T R           |                  | <u>Α΄</u> ΨΣ΄    |                                                                                                    | - 四時偏直中       | \$ %      | , .00 | →.0 的條件     | 表格▼         |               |
|        | 剪貼簿 🕞                                                 |                 | 字型               | G                | 對齊方式                                                                                                    | ť             | ◎ 數值      | 1     | G           |             |               |
|        | 110 • (• fx                                           |                 |                  |                  |                                                                                                    |               |           |       |             |             |               |
|        |                                                       |                 |                  | А                |                                                                                                    |               | В         |       | С           | D           | E             |
| 1      | 2498 HTC20                                            | 1112,201012     | ,200912,200      | 812              |                                                                                                    |               |           |       |             |             |               |
| 2      |                                                       |                 |                  |                  |                                                                                                    |               |           |       |             |             |               |
| 3      | ҮҮҮҮ/ММ                                               |                 |                  |                  |                                                                                                    |               | 2011/12   |       | 2010/12     | 2009/12     | 2008/12       |
| 4      | Total cash and                                        | cash equivale   | ents             |                  |                                                                                                    |               | 87,50     | 1,508 | 74,462,861  | 64,638,290  | 64,237,728    |
| 5      | Total current fi                                      | nancial assets  | s at fair value  | e through profit | or loss                                                                                                    |               | 25        | 5,868 | 450,276     | 18,132      | 0             |
| 6      | Financial assets                                      | s at fair value | through oth      | er comprehensi   | ve income - Cur                                                                                                | rent          | 73        | 5,031 | 441,948     | 2,497,394   | 0             |
| 7      | Financial assets                                      | s measured at   | amortized o      | ost - Current    |                                                                                                    |               |           | 0     | 0           | 0           | 0             |
| 8      | Current financi                                       | al assets for h | nedging          |                  |                                                                                                    |               |           | 0     | 0           | 0           | 0             |
| 9      | Current contrac                                       | ct assets       |                  |                  |                                                                                                    |               |           | 0     | 0           | 0           | 0             |
| 10     | Accounts & no                                         | tes receivable  | e                |                  |                                                                                                    |               | 64,71     | 9,791 | 61,614,355  | 27,125,609  | 29,454,778    |
| 11     | Other receivab                                        | le              |                  |                  |                                                                                                    |               | 1,15      | 2,465 | 759,359     | 218,517     | 278,527       |
| 12     | Loan to others                                        | - Short-Term    |                  |                  |                                                                                                    |               |           | 0     | 0           | 0           | 0             |
| 13     | Total inventori                                       | es              |                  |                  |                                                                                                    |               | 28,43     | 0,590 | 26,413,747  | 6,036,207   | 8,250,337     |
| 14     | Non-current as                                        | sets classified | l as held for :  | sale, net        |                                                                                                    |               |           | 0     | 0           | 0           | 0             |
| 15     | Total current ta                                      | x assets        |                  |                  |                                                                                                    |               |           | 0     | 0           | 0           | 0             |
| 16     | Total current as                                      | ssets           |                  |                  |                                                                                                    |               | 192,85    | 9,891 | 168,606,486 | 104,900,881 | 104,256,700   |
| 17     | Total non-curre                                       | ent financial a | issets at fair v | value through p  | rofit or loss                                                                                                  |               | 3,40      | 8,654 | 1,023,661   | 565,172     | 501,192       |
| 18     | Financial assets                                      | s at fair value | through oth      | er comprehensi   | ve income - Noi                                                                                                | n-Current     |           | 279   | 538         | 313         | 339           |
| 19     | Financial assets                                      | s measured at   | amortized o      | ost - Non-Curre  | ent                                                                                                    |               | 20        | 4,597 | 207,946     | 0           | 0             |
| 20     | Non-current fir                                       | nancial assets  | for hedging      |                  |                                                                                                    |               |           | 0     | 0           | 0           | 0             |
| 21     | 21 Non-current contract assets                        |                 |                  |                  |                                                                                                    |               |           |       |             |             |               |
| 22     | 22 Investments accounted for using equity method, net |                 |                  |                  |                                                                                                    |               |           | 1,732 | 0           | 0           | 39,906        |
| 23     | 23 Non-current prepayments for investments            |                 |                  |                  |                                                                                                    |               |           | 0     | 0           | 245,000     | 0             |
| 24     | 24 Total property, plant and equipment                |                 |                  |                  |                                                                                                    |               |           |       | 14,024,329  | 9,899,808   | 8,916,350     |
| 25     | 25 Goodwill and intangible assets                     |                 |                  |                  |                                                                                                    |               |           |       | 935,650     | 240,482     | 289,783       |
| 26     | Deferred tax as                                       | sets            |                  |                  |                                                                                                    |               | 3,67      | 5,521 | 2,366,488   | 1,067,691   | 822,893       |
| 27     | Deferred assets                                       | ;               |                  |                  |                                                                                                    |               | 4,43      | 9,037 | 2,609,737   | 1,313,687   | 1,076,014     |

<u>6</u>. -

. Т. -

# **Export Saved data (II): Download Filter** (download a large number of data)

Rank

ė.

X/Y

Anti

Darw

Zoom+

Zoom-

Financial

Conference

>>

Field

Sinale

**'**@

ID

Step 1 : Select database in below.

Transfer

Data

X

Exprot

- Step 2 : Select required company samples or selected ID groups.
- Step 3 : Select required field variants or field groups that are already set up.
- Step 4 : Select required date or click Date Menu to choose specific date or frequency.
- Step 5 : Set the route for saved data.
- **Step 6** : Click "Start converting".

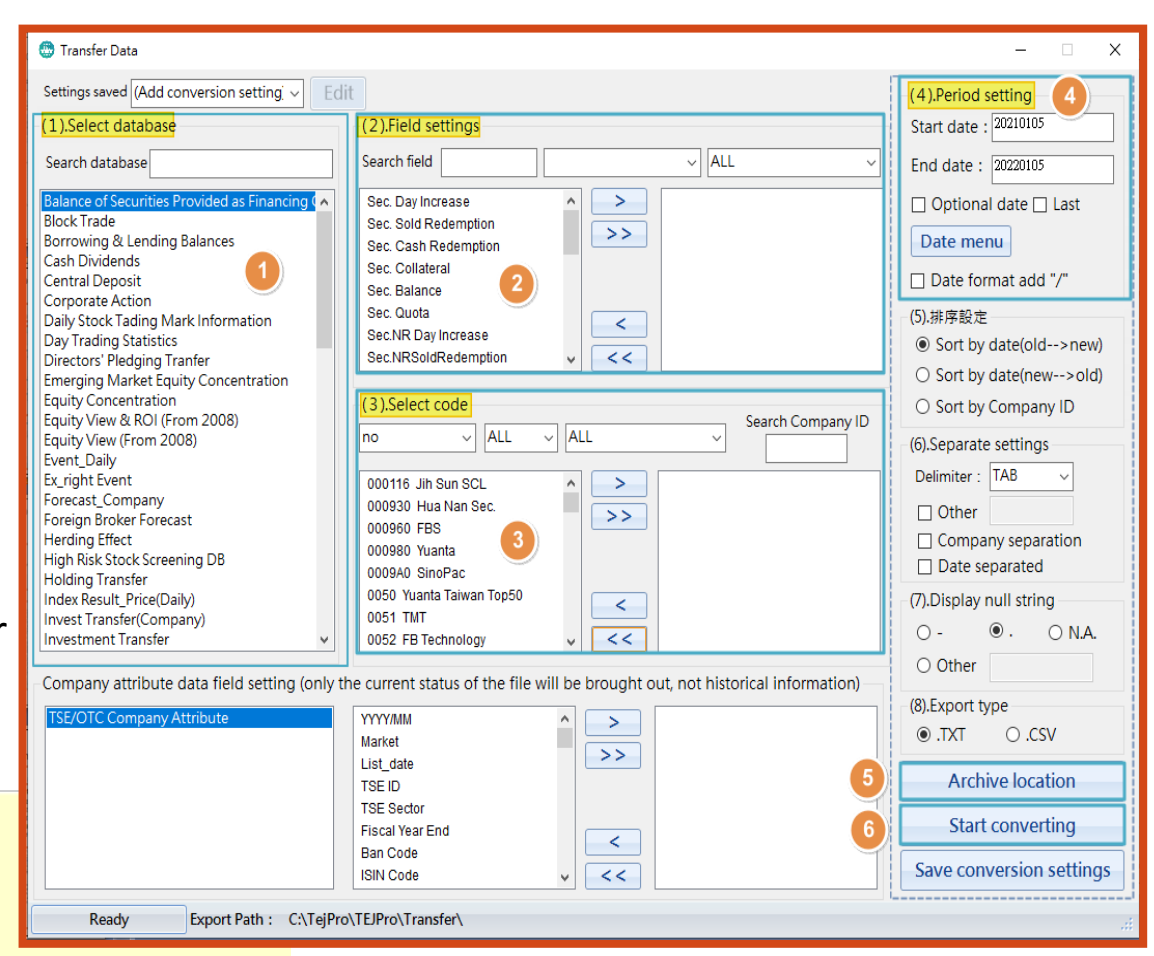

K Chart

More

### **Export Saved data (II): Download Filter** (download a large number of data)

When "Export data to file Successfully" is shown, the file conversion is done.

| TEJPro                                                | )                |
|-------------------------------------------------------|------------------|
| The download is complete. Do you want to open the dow | nload directory? |
| 是①                                                    | 否( <u>N</u> )    |

 If content needs to be read in Excel, please drag the text file into the blank sheet.

#### 20220105112144 - 記事本 檔案(F) 編輯(E) 格式(O) 檢視(V) 說明

| CO_ID             | Date                | Quarter    | consolid  | dation                                  | Month     | Currency   | 9            | Total ca      | ash and o | cash equ:  | ivalents  | Total cu   | irrent fi | inancia          |
|-------------------|---------------------|------------|-----------|-----------------------------------------|-----------|------------|--------------|---------------|-----------|------------|-----------|------------|-----------|------------------|
| estment           | propert             | y, net     | Total o   | ther non-                               | -current  | assets     | Total no     | on-currei     | nt assets | 3          | Total as  | ssets      | Total sł  | nort-te          |
| ent pro           | visions             | Deferre    | d credit: | s, gains                                | on inte   | r-affili:  | ate accou    | unts          | Accrued   | pension    | liabilit  | ies        | Total de  | eferred          |
| expense           | s)                  | Net ope:   | rating in | ncome (le                               | oss)      | Total in   | nterest i    | income        | Other No  | on-Operat  | ing Inco  | me         | Other ga  | ains an          |
| (loss),           | attribu             | itable to  | non-con   | trolling                                | interes   | ts         | Profit (     | (loss), a     | attributa | able to :  | interests | s in the   | former j  | jointly          |
| al surp           | lus                 | Stock d    | ividend j | per shar                                | e – Reta  | ined earm  | nings        | Stock d:      | ividend p | per share  | e – Capit | al surpl:  | lus       | Cash d           |
| able              | BS-Fina             | uncial lia | abilities | s_carrie                                | d at cos  | t – Non-G  | Current      | Return (      | on Assets | s Ratio (  | (C) - Rec | curring I  | Income Be | efore <u>I</u> : |
| Per Sha           | re                  | Sales Pe   | er Share  | Operati                                 | ng Income | e Per Sha  | are          | Pre-Tax       | Income F  | Per Share  | e.        | Comprehe   | ensive Ir | icome P          |
| ed Asse           | ts Ratio            | > Short-Te | erm and I | Long-Teri                               | m Liabil  | ities      | Net DEBI     | Γ             | Debt /Eq  | quity Raf  | 10        | Continge   | ent Liabi | ilities          |
| rt Type           | (1.Indi             | ividual 2  | . Parent  | Company                                 | Only 3.0  | Consolida  | ated)        | Fiscal Y      | lear Star | rt Date    | Fiscal Y  | 'ear End   | Date      | Market           |
| 000116            | Jih Sun             | SCL        | 202109    |                                         | 3         | Y          | 09           | NTD           | 5058864   | 5273037    | 30646719  | )          | 0         | 0                |
| .47               | -0.5                | 1.34       |           |                                         | :         | ÷.         | ÷.           |               | 135.74    | 131.91     | 2.63      |            | 181.97    | 64.54            |
| 000930            | Hua Nan             | Sec.       | 202109    |                                         | 3         | Y          | 09           | NTD           | 2646866   | 823524     | 14016850  | )          | 0         | 0                |
|                   |                     | ÷          | 119.53    | 116.47                                  | 2.48      | :.         | 501.65       | 83.38         | 16.62     | 809.9      | 5189924   | :          | 48.83     | 0                |
| 000960            | FBS                 | 202109     |           | 3                                       | Y oo      | 09         | NTD          | 18138622      | 2         | 31412430   | )         | 12933025   |           | 0                |
| .1                | .97.1               | 94.77      | 7.9       | -3.38                                   | 7.39      | 2.03       | ·            |               |           |            |           |            | 123.43    | 117.99           |
| 000980            | Yuanta              | 202109     | 10 50     | 3                                       | Ĭ         | 09         | NID          | 5997275       | 1         | 32407975   | 2         | 67830398   | 5         | 486284.          |
| .82               | 1.39                | 18.56      | 18.56     | 20.61                                   | 20.61     | 20.61      | 20.61        | 3.87          | -4.62     | 9.8        | 4.00      | 4.23       | 3.32      | :                |
| 000340            | SinoPac             | 202109     | 0.01      | 3                                       | Ĭ         | 09         | NID          | 8855894       | 30093105  | 5          | 10707403  | 5<br>101 B | U CA      | U                |
| ./1<br>1101 T     | 41.45               | 14.32      | -8.94     | 1.16                                    | ;         | ÷          |              | WTD           | FOOLOOO   | ·          | 110.24    | 104.7      | 5.94      | ·                |
|                   | .iwan tem           | ient       | 202109    | F 00                                    | 5         | I<br>0F 11 | 10 64        | NID           | 29928805  | ,<br>, , , | 333314    | 0180994    | 1515/112  | 10050            |
| 83<br>1100 A.     | 0.91                | 33.81      | 0.74      | 5.09                                    | 22.11     | 20.11      | 19.04        | 20.10<br>NTD  | 21.12     | 2.21       | 19.20     | 409.02     | 11.97     | 10000            |
| TIUZ AS           | a cemen             |            | 202109    | 22.05                                   | 3         | I<br>10 12 | 09           | NID<br>10.04  | 33403311  | 00 50      | 17120045  | 17 6       | 5740217   | 100704.          |
| 7.00<br>1102 CN   | 31.03               | 7.84       | 0.40      | 22.95                                   | 22.95     | 19.15      | 25.01        | 19.84<br>NTD  | 2200210   | 20.59      | 2152505   | 2150050    | 2901      | 3.82             |
| 1103 UN           | 18 HS1N             | Lement     | 202109    | 0.25                                    | 3         | I          | 1 00         | NID<br>A FO   | 3300210   | 1400/10    | 3103090   | 3100002    | 107 47    | 0                |
| U.34<br>1104 II.  | 40.34               | 40.34      | 2.01      | -0.35                                   | 2.00      | -0.08      | 1.09         | 4.02<br>NTD   | 1.08      | 0.92       | 11.75     | 107.47     | 107.47    | 11.30            |
| 1104 UN<br>42     | 1 20                | Lement     | 202109    | 26.07                                   | 26.07     | I<br>50 51 | 6 10         | 14 00         | 420000    | 14 27      | 4 04      | 5 00       | 50 40     | 0422             |
| .40<br>1100 I.    | 1.40<br>obu Como    | 1.11       | 12.14     | 20.97                                   | 20.97     | JU.JI<br>W | -0.10        | -14.90<br>MTD | 220042    | -14.37     | 4.94      | 126400     | JZ.4Z     | -0.40            |
| 1100 LU<br>49 21  | .cky celle<br>∦⊈ 11 | 0 12       | 0 71      | 16 77                                   | 2.24      | 1          | 09           | NID           | 520942    | 20011      | 11201     | 102 62     | 16 69     | 12 /0            |
| -40.51<br>1100 Ho | -40.11<br>ding To C | -0.12      | 202100    | 10.77                                   | 2.24      | ý.         | ia           | МТГ           | 1867260   | 1208133    | ò         | 134450     | 40.00     | 12.49            |
| 1109 BS<br>24     | 6 67                | o on       | 0 02      | 12 48                                   | 1 51      | 6 03       | 6 00         | 0.78          | 1007209   | 1200100    | v         | 104400     | v         | v                |
| 24<br>1210 Gy     | -0.07<br>Got Noll   | 202100     | - 2.92    | 2 2 2 2 2 2 2 2 2 2 2 2 2 2 2 2 2 2 2 2 | 1.JI<br>V | 0.05       | -0.99<br>MTD | 5170124       | 15783     | ò          | ò         | ò          | ò         | 647200           |
| 28                | 24 38               | 202109     | 2 75      | an na                                   | 2 03      | 2 67       | 2 04         | 2 67          | 1 8/      | 30.00      | 10.51     | 10 S1      | VO ON     | 12 200.          |
| 50                | 24.00               | 4.22       | 4.10      | 27.02                                   | 2.00      | 4.07       | 4.04         | 2.07          | 1.04      | 20.02      | -10.01    | -10.01     | -72.24    | -74.44           |

### Auxiliary functions (I): Financial Statements & Value-added Data Base Information

Anti

X/Y

| tet | 1 |
|-----|---|
|-----|---|

Exprot ID

>>

Field

Sinale

Rank

- Auxiliary functions : Financial
- **Step 1** Click "Single".

Transfer

- **Step 2** Click "Financial" and choose the year.
- **Step 3** Automatically connect to the annual financial report of the designated company in website(mops.twse.com.tw).

| ٢     | TEJ Pro (Version 1.0.0.128) Server:211.23.181.21 - [Form] |          |                    |                        |                   |               |               |              |  |
|-------|-----------------------------------------------------------|----------|--------------------|------------------------|-------------------|---------------|---------------|--------------|--|
|       | Edit View Setting Search Option                           | In       | terface            | e Technique Docun      | nent E-Learr      | ning Contect  | us            |              |  |
| t     | Data Exprot                                               |          | <b>î</b><br>Single | Rank Anti X            | Y Darw            | Zoom+ Zoom-   | Financial Con | terence More |  |
| з     | Main Menu 4                                               | х        | T                  | 🔊 🗷 🛛 IFRS_TEJ C       | onsolidated First | (Acc)-ALL 💌   | 20-2-<br>Fin. | Report PDF   |  |
| ain F |                                                           |          | <b>I</b> Th        | GreTai                 | v 1101 T          | Taiwan Cement | 2021          |              |  |
| ŰŊ    |                                                           |          |                    | talaana kufammatian    |                   |               | 2020          |              |  |
| Б.    | Search Input field or #form                               | ]        |                    | tabase information     | Data Kange        |               | 2019          |              |  |
|       | m - My Enverite                                           |          |                    | YYYY/MM                |                   | 2011/12       | 2018          | 1/12         |  |
|       | Money Watching & Credit Rating                            |          | -                  | Total cach and cach    | oquivalente       | 22 140 268    | 32 7          | 16 426 107   |  |
|       | Einancial Papart Video System                             |          |                    | Total current financia | al accote at      | 3 152 664     | 4.636 304     | 3 0/6 095    |  |
|       | TEL Excel Report                                          |          | 2                  | Financial accosts at   | fair value th     | 13 721 102    | 15 803 806    | 12 788 960   |  |
|       | - Taiwan Market DB(TEJ TAIWAN DB)                         |          | 3                  | Financial assets at    | acured at a       | 13,721,102    | 13,033,030    | 12,700,500   |  |
|       | E TEJ TOP DB                                              |          | 4                  | Current financial acc  | asureu at a       | 0             | 0             | 0            |  |
|       | 🗉 🔚 TEJ Profile                                           |          | 6                  | Current contract ass   | ote               | 0             | 0             | 0            |  |
|       | 🏨 🍡 TEJ Company [ 2 )                                     |          | 7                  | Accounts & notos rr    | receivable        | 18 074 170    | 15 918 356    | 10 501 701   |  |
|       | - Banking Detail of essets/Liability                      |          | 6                  | Other receivable       | ceivable          | 10,074,170    | 30 153        | 64 314       |  |
|       | E-B TEJ IFRS Finance-New Accounting                       |          | 0                  | Lean to others. She    | rt Torm           | 43,570        | 3 072         | 10 308       |  |
|       | IFRS_TEJ Consolidated First(Ac                            | c        | 10                 | Total inventories      | AL-TEITH          | 10 508 551    | 7 206 613     | 6 667 091    |  |
|       |                                                           | <b>y</b> | 11                 | Non-current assets     | classified a      | 1 928 978     | 1,230,013     | 0,557,501    |  |
|       |                                                           |          | 12                 | Total current tax ass  | ciassilieu a      | 1,320,370     | 0             | 0            |  |
|       |                                                           |          | 12                 | Total current assets   | 1013              | 79 269 224    | 82 001 294    | 54 251 716   |  |
|       | TEJ Unaudited Financial Data                              |          | 14                 | Total non-current fin: | ancial asse       | 1 472 569     | 1 656 996     | 2 420 140    |  |
|       | TEJ Adjusted EPS                                          |          | 14                 | rotar non-current int  | anciai dase       | 1,472,505     | 1,030,330     | 2,420,140    |  |

Auxiliary functions : Conference

Zoom

- Step 1 Click "Single".
- **Step 2** Click "Conference" and Select "TEJ Investor Conference" or "Twse Investor Conference".

Financial

K Chart

More

Step 3 Automatically connect to "TEJ Investor Conference" or "Twse Investor Conference" web page.

|   | <b>î</b><br>Single             | Rank Anti X/           | Y Darw                                                                                                    | De Q<br>Zoom+ Zoom- | Financial Cor | More        | • 🛄<br>K Chart |  |  |  |
|---|--------------------------------|------------------------|----------------------------------------------------------------------------------------------------|---------------------|---------------|-------------|----------------|--|--|--|
| × | 6                              | Web 🗵 🛛 IFRS_TEJ C     | onsolidated First(                                                                                                    | Acc)-ALL 💌          | Monthly Sale  | TEJ Investo | r Conference   |  |  |  |
|   | SECGreTai v 1101 Taiwan Cement |                        |                                                                                                    |                     |               |             |                |  |  |  |
|   | Da                             | atabase Information    | Data Range                                                                                                    |                     |               |             | 2              |  |  |  |
| ^ | ]                              | YYYY/MM                |                                                                                                    | 2011/12             | 2010/12       | 2009/12     | 2008/12        |  |  |  |
|   | 1                              | Total cash and cash    | equivalents                                                                                                    | 22,140,268          | 32,706,814    | 16,426,107  | 13,033,535     |  |  |  |
|   | 2                              | Total current financia | al assets at                                                                                                    | 3,152,664           | 4,636,964     | 3,046,095   | 2,610,569      |  |  |  |
|   | 3                              | Financial assets at f  | air value th                                                                                                    | 13,721,102          | 15,893,896    | 12,788,960  | 9,002,525      |  |  |  |
|   | 4                              | Financial assets me    | asured at a                                                                                                    | 0                   | 0             | 0           | 0              |  |  |  |
|   | 5                              | Current financial ass  | ets for hed                                                                                                    | 0                   | 0             | 0           | 0              |  |  |  |
|   | 6                              | Current contract ass   | ets                                                                                                    | 0                   | 0             | 0           | 0              |  |  |  |
|   | 7                              | Accounts & notes re    | ceivable                                                                                                    | 18,074,170          | 15,918,356    | 10,591,791  | 8,386,187      |  |  |  |
|   | 8                              | Other receivable       |                                                                                                    | 49,576              | 30,153        | 64,314      | 4,814          |  |  |  |
|   | 9                              | Loan to others - Sho   | rt-Term                                                                                                    | 1,267,612           | 3,072         | 19,308      | 42,034         |  |  |  |
|   | 10                             | Total inventories      |                                                                                                    | 10,598,551          | 7,296,613     | 6,557,981   | 6,908,626      |  |  |  |
|   |                                | Man and a second       | the state of the state of the s | 4 000 070           | 0             | 0           | 0              |  |  |  |

# Data Query (I): Search for data based on company and column

i-Search

**Step 1** Select "Country".

**Step 2** Enter field or #from in "Search".

**Step 3** Click database

**Step 4** Left window display preview screen (part of data) , and Click that show the complete data.

| ~      |         |                                    |            |             |                       |          |          |                  |                 |              |                     |         |               |                                            |                |            |             |            |              |         |
|--------|---------|------------------------------------|------------|-------------|-----------------------|----------|----------|------------------|-----------------|--------------|---------------------|---------|---------------|--------------------------------------------|----------------|------------|-------------|------------|--------------|---------|
| 0      | TEJ Pro | (Versio                            | n 1.0.0.12 | 28) S       | erver:22              | 20.130.1 | /8.203 · | [Form]           |                 |              |                     |         |               |                                            |                |            |             |            |              |         |
| •      | Edit    | View                               | Setting    | Search      | n Op                  | tion I   | nterface | e Techi          | nique Do        | cument       | E-Learn             | ing     | Contect       | us                                         |                |            |             |            |              |         |
| •      | -       | Ē                                  | Transfer   | X           | 6                     | »        | n        |                  |                 |              | 77                  | Ø       | Q             | à                                          | 6              |            |             | -          | 00           |         |
| _      | 5       |                                    | J Data     | Exprot      | ID                    | Field    | Single   | Rank             | Anti            | X/Y          | Darw                | Zoom+   | Zoom-         | Financ                                     | cial Co        | nference   | More        | ĸ          | Chart        |         |
| M      | Main M  | lenu                               |            |             |                       | ų x      | TEJ      | Web 💌            | IFRS_T          | EJ Consolida | ited First(         | Acc)-AL | L×            | Monthl                                     | ly Sales &     | & Earnin   | gs 💌        |            |              |         |
| ۳<br>۲ | Countr  | y 🕡                                |            | <u>k</u> -  | 1                     |          | 2.TS     | EC               |                 | ~            | 1101 T              | aiwan   | Cement        |                                            |                |            | ~           | Month      | ily Sale     | s Info. |
| Inctio |         |                                    |            |             | $\overline{}$         |          | Da       | tabase In        | formatio        | n Data       | Range               |         |               |                                            |                |            |             |            |              |         |
| З      | Search  | Input                              | field or # | form#       |                       | 9        |          |                  |                 |              | 2024/4              | 4       | 2024/40       | ,                                          | 2021/0         | 10         | 2021/0      |            | 2024/        | 07      |
|        | TableN  | lame                               |            |             |                       |          |          | TTIVIIVI         |                 |              | 2021/1              | 1       | 2021/10       | ,                                          | 2021/0         | 19         | 2021/0      | 2          | 2021/0       | "       |
|        | TSE/O   | TC Una                             | adjusted_  | Price(Dai   | ily)                  |          | 1        | Announ           | cement D        | )ate - S     | 2021/1              | 2/10    | 2021/11       | 1/10                                       | 2021/1         | 0/12       | 2021/0      | 9/10       | 2021/0       | 08/10   |
|        | IFRS_T  | EJ Con                             | solidated  | d First(Acc | c)-ALL                |          | 2        | Sale-Mo          | onthly          |              | 9,75                | 2,687   | 9,56          | 5,047                                      | 9,59           | 97,804     | 8,96        | 4,476      | 8,3          | 19,971  |
|        | TSE/O   | TC Cor                             | npany At   | ttribute    |                       |          | 3        | Sale-Mo          | onthly,La       | st Year      | 9,90                | 4,802   | 9,46          | 5,748                                      | 9,03           | 34,955     | 9,20        | 6,588      | 9,3          | 91,351  |
|        | Month   | nly Sale                           | s & Earni  | ings        | 9                     |          | 4        | YoY%-N           | Nonthly S       | Sale         |                     | -1.54   |               | 1.04                                       |                | 6.23       |             | -2.63      |              | -11.41  |
|        | IFRS_T  | EJ Con                             | solidated  | d First Fin | ancial_(              | Gener    | 5        | MoM%-            | Monthly         | Sale         | 1.96 -0.34          |         |               | 7.06                                       |                | 7.75       |             | -1.90      |              |         |
|        | TSE/O   | E/OTC Adjusted_Price(Daily)-Ex_R+D |            | 6           | 6 Months of MoM%-Mont |          |          | 1                |                 | -1           |                     | 2       |               | 1                                          |                | -2         |             |            |              |         |
|        | Direct  | ors Hol                            | lding      |             |                       |          | 7        | Sale-Accumulated |                 | 96,22        | 3,350               | 86,47   | 0,663         | 76,905,616                                 |                | 67,307,812 |             | 58,343,336 |              |         |
|        | TSE/O   | TC Una                             | adjusted_  | Price(We    | ekly)                 |          | 8        | Sale-Ac          | Sale-Accu.,L.Y. |              | 95,80               | 5,296   | 85,90         | 0,494                                      | 76,433,746     |            | 67,398,791  |            | 58,192,203   |         |
|        | Margi   | n Tradi                            | ng         |             |                       |          | 9        | YoY%-A           | Acc. Sale       | S            |                     | 0.44    |               | 0.66                                       | 0.62 -0.13     |            | -0.13       |            | 0.26         |         |
|        | Qfii/D  | ealer/Ir                           | nvest. Bu  | y/Sell      |                       |          | 10       | Highest          | Monthly         | Sales        | 12,34               | 9,908   | 12,34         | 9,908                                      | 12,34          | 19,908     | 12,34       | 9,908      | 8 12,349,908 |         |
|        | TSE/O   | TC Imp                             | ortant C   | alendar     |                       |          | 11       | Highest          | Monthly         | Sales        | 2019/12 2019/12     |         | 2             | 2019/12 2019/12                            |                | 2          | 2019/12     |            |              |         |
|        | Corpo   | rate Ac                            | tion       |             |                       |          | 12       | (Month 3         | Sales/H.I       | Vionth       | -21.03 -2           |         | -22.55 -22.28 |                                            | -27.41         |            | -32.63      |            |              |         |
|        | TEJ Cro | edit Lis                           | t-TSE/OT   | ſC          |                       |          | 13       | Lowest           | Monthly         | Sales        | 3,632,053 3,632,053 |         | 2,053         | 3,632,053 3,632,05                         |                | 2,053      | 3 3,632,053 |            |              |         |
|        | IFRS_T  | EJ Con                             | solidated  | d First(Qly | /)-ALL                |          | 14       | Lowest           | Monthly         | Sales        | 2016/02 2016/02     |         | 2             | 2016/0                                     | 12             | 2016/0     | 2           | 2016/02    |              |         |
|        |         |                                    |            |             |                       |          | 15       | (IVIOnth :       | Sales/L.I       |              | -4                  | 1.52    | 10            | 03.35                                      |                | 164.25     | 1           | 46.82      |              | 129.07  |
|        |         |                                    |            |             |                       |          | 16       | Highest          | Lowest(/        | All Time)    | _                   | 预       | 寶寶書           | いち ひんし ひんし ひんし ひんし しんし しんし しんし しんし しんし しんし | 回(音            | 3分         | 資料          | ¥)         |              |         |
|        |         |                                    |            |             |                       |          | 1/       | Highest          | Lowest(I        | ast IZ       |                     |         | (里上           | 數畫                                         | tλ             | 敕咨         | 2#31        | 1          |              |         |
|        |         |                                    |            |             |                       |          | 10       | Highest          | Lowest(         | wonth)       |                     | _^      | (100-         | 手里                                         | <i>\$</i> /\// | ·正月<br>2   | (194)       | 2          |              |         |
|        |         |                                    |            |             |                       |          | 19       | Salo Ac          |                 | 12M          | 108 /               |         |               | 530                                        | 100.80         | J<br>7 383 | 110.04      | 4 726      | 110.0        | -4      |
|        |         |                                    |            |             |                       |          |          |                  |                 |              |                     |         |               |                                            |                | 793        | 114 11      | 5 089      | 115,1        | 37 297  |
|        |         |                                    |            |             |                       |          | P        | revie            | w so            | reen         | (pa                 | rt o    | of da         | ta)                                        |                | 77         | 114,11      | -3 57      | 115,1        | -3.62   |
|        |         |                                    |            |             |                       |          |          | . the            | t ala           |              |                     |         |               |                                            |                | 251        | 25 76       | 5 268      | 26.6         | 33 556  |
|        |         |                                    |            |             |                       |          |          | una              | usno            | ow un        | e co                | huik    | Jiele         | : <b>U</b> a                               | ala            | 894        | 27 88       | 6 259      | 28.5         | 52 536  |
|        |         |                                    |            |             |                       |          | 25       | YoY%-A           | Acc. Sale       | s L 3M       |                     | 1.79    |               | 1.51                                       |                | -2.72      | 2.,50       | -7.61      | 20,0         | -6.72   |
|        |         |                                    |            |             |                       |          | 26       | MoM%-            | Acc. Sal        | es L 3M      |                     | 2.80    |               | 4.63                                       |                | 4.34       |             | -3.26      |              | -4.83   |
|        |         |                                    |            |             |                       |          | 27       | Q0Q%-/           | Acc. Sale       | es L 3M      |                     | 12.23   |               | 5.61                                       |                | -3.94      | -           | 12.02      |              | 11.03   |

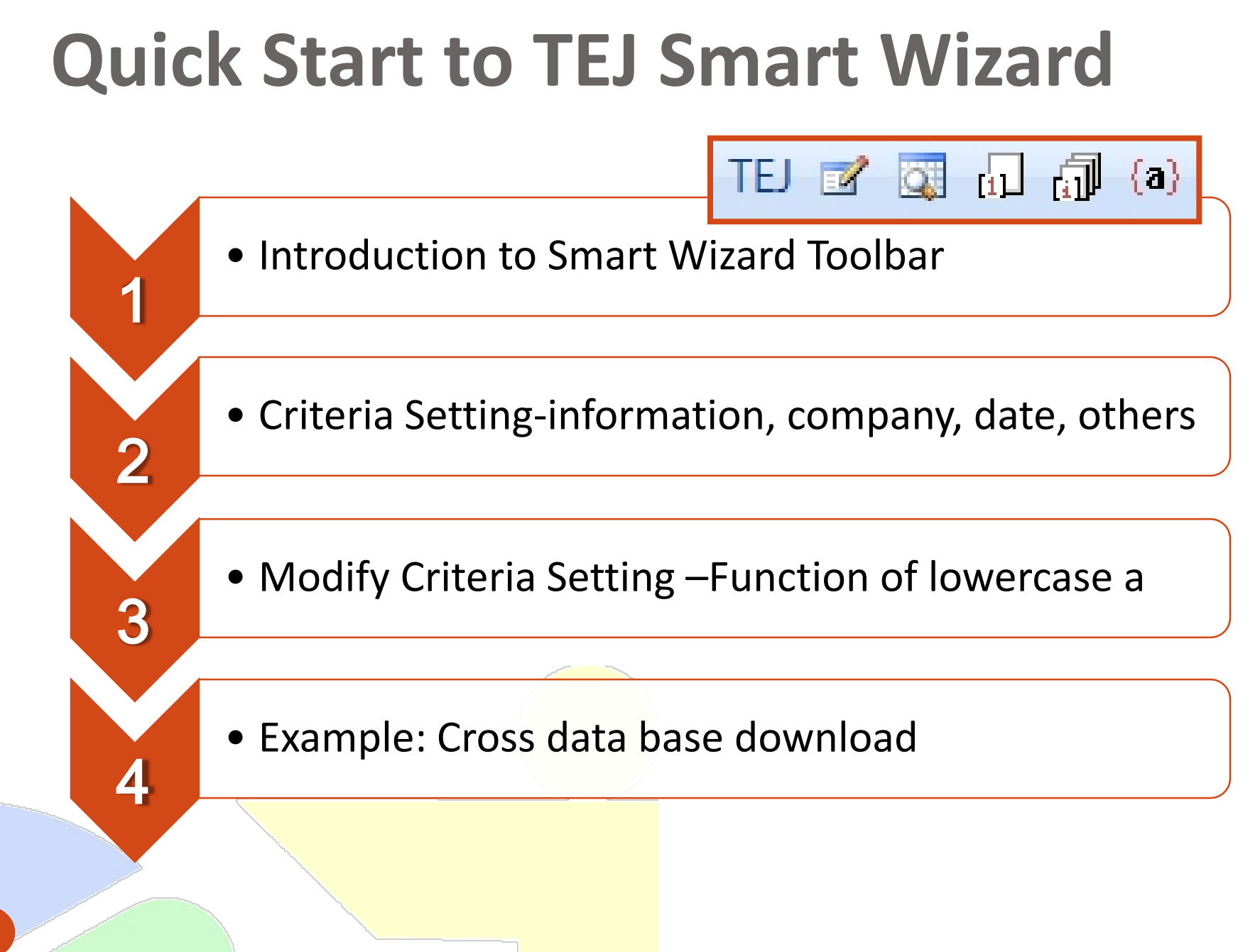

| TEJ Sm                                                                      | art Wizard T <mark>oolba</mark> r                                                                                                    |  |  |  |
|-----------------------------------------------------------------------------|----------------------------------------------------------------------------------------------------|--|--|--|
| Excel 2007<br>Toolbar style                                                 | ラ・ペー       □       □       □       □       □       □       □       □       □       □       □       □       □       □       □       □       □       □       □       □       □       □       □       □       □       □       □       □       □       □       □       □       □       □       □       □       □       □       □       □       □       □       □       □       □       □       □       □       □       □       □       □       □       □       □       □       □       □       □       □       □       □       □       □       □       □       □       □       □       □       □       □       □       □       □       □       □       □       □       □       □       □       □       □       □       □       □       □       □       □       □       □       □       □       □       □       □       □       □       □       □       □       □       □       □       □       □       □       □       □       □       □       □       □       □       □       □       □ </th |  |  |  |
| Function<br>Button                                                          | Function Description                                                                                                    |  |  |  |
| TEJ                                                                         | TEJ: Link to TEJ Official website-Download TEJ Smart Wizard example                                                                                                    |  |  |  |
|                                                                             | Parameter: System parameter setting: change languages/ select database                                                                                                    |  |  |  |
| country(Language selection: Traditional Chinese, Simplified Chinese, Englis |                                                                                                    |  |  |  |
|                                                                             | Country Selection: based on the DB purchase)                                                                                                    |  |  |  |
|                                                                             | DB Query: Setting up required data criteria                                                                                                    |  |  |  |
| [1]                                                                         | Update Worksheet: Update single worksheet only                                                                                                    |  |  |  |
| a D                                                                         | Update Workbook: Update the current Excel file                                                                                                    |  |  |  |
| 0.0                                                                         | a: Edit function                                                                                                    |  |  |  |
|                                                                             | when the cursor stops at the red mark on the upper left corner in the exported table by TEJ Smart Wizard, tap on <b>lowercase a</b> button to call for the former setting and edit again.                                                                                                    |  |  |  |
| *TEJ Smart Wizar                                                            | d Toolbar will be installed in the Add-ins of Excel 2007 (TEJ Smart Wizard Toolbar shows directly in Excel 2003                                                                                                    |  |  |  |

\*TEJ Smart Wizard Toolbar will be installed in the Add-ins of Excel 2007 (TEJ Smart Wizard Toolbar shows directly in Excel 2003 Toolbar). If TEJ Smart Wizard Toolbar fails to be executed, please call TEJ Customer Service line @ 02-87681088#120, our professional will provide assistance.

### **TEJ Smart Wizard-Criteria Setting**

| 】 TEJ Smart Wizard (Version 3.5.1.0) 活頁簿1<br>Main Page Transformation Study Format Provide File Manager                                                                                                    |                                                                                                    |
|----------------------------------------------------------------------------------------------------|----------------------------------------------------------------------------------------------------|
| Data Source<br>Type TSEC+GreTai<br>SmartID TEJ TOP DB Key=2<br>Data High Risk Stock Screening DB Key=2<br>Data High Risk Stock Screening DB Search<br>f Step 1: Information source<br>Market D Search<br>f Step 1: Information source<br>Market Conting Search<br>Adv Date Ontion Adv Date Ontion<br>Date Setting<br>Date Setting<br>Date Range 2015/03/02 to 2016/03/02 Descending Search                                                                                                    | Company Setting<br>Set Industry<br>Common Stock (Include ETF)<br>Common Stock (Excluding TD)<br>Common Stock (Excluding TD)<br>Non Fin & Ele (Excluding TD)<br>Favraine antermines IPO<br>Import Codes<br>Sector Common Stock Import Codes<br>Search Code/Name 1101=>Taiwan Cement<br>Select<br>Companies Selected Companies<br>101=>Taiwan Cement<br>1102=>Asia Cement<br>1104<br>1104<br>1104<br>1104<br>1109<br>Step 2: Company setting<br>1109<br>Import Codes<br>Selected Companies<br>Selected Companies<br>Import Codes<br>Selected Companies<br>Import Codes<br>Import Codes<br>Selected Companies<br>Import Codes<br>Import Codes<br>Selected Companies<br>Import Codes<br>Selected Companies<br>Import Codes<br>Import Codes<br>Selected Companies<br>Import Codes<br>Import Codes<br>Import C |
| Frequency Daily Weekly Monthly Quarterly Yearly<br>Date Last Period Last Calendar Date<br>20160<br>20160<br>200<br>200<br>200<br>200<br>200<br>200<br>200<br>200<br>200<br>2 | Single Code/Date  No Designation  Code  Date New Worksheet Load New Table Macro Name Excel Range Clear All Setting Next Export to Excel Preview                                                                                                    |

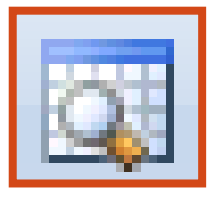

### TEJ Smart Wizard -Criteria Setting 1: Information Source

| Main Page Transf                                                                                   | formation Style Format Preview File Manager                                                                                                    | Information Type:<br>Select sample range, the Smart ID list below will                                                                                 |  |  |  |
|----------------------------------------------------------------------------------------------------|----------------------------------------------------------------------------------------------------|----------------------------------------------------------------------------------------------------|--|--|--|
| Type TSH                                                                                           | EC+Gre Tai+Emerging+Others 🗸                                                                                                    | simultaneously.                                                                                                    |  |  |  |
| SmartID TE.                                                                                        | IJ Equity 👻 Key=2                                                                                                    | 1.If Macroeconomics DB is required, info type<br>needs to be changed into Macroeconomics.                                                              |  |  |  |
| Search Day                                                                                         | y ID Search                                                                                                    | 2.When checking a listed and GRETAI listed<br>company during a certain period, please select<br><b>listed+ GRETAI listed + delisted</b> company        |  |  |  |
| £.11                                                                                               | UOM                                                                                                    | Type & Data: Category is as the same as the                                                                                                    |  |  |  |
| Day<br>Unadj Close Prio<br>ROI D%                                                                  | ice Day<br>Nonadj Close Price                                                                                                    | <b>TEJ main menu.</b><br><b>Type:</b> Database category<br><b>Data :</b> Database                                                                      |  |  |  |
| ROI_Weekly %<br>ROI_Monthly %<br>ROI_Quarterly %<br>ROI_Yearly %<br>ROI_W Begin %<br>ROI_W Begin % | %     ROI_Weekly %       %     ROI_Monthly %       %     ROI_Quarterly %       ROI_Yearly %       %     ROI_W Begin %       %     ROI_M Begin % | Select Field:<br>Left-clicking the mouse twice can select or remove<br>the required info while press Ctrl or Shift can select<br>fields consecutively. |  |  |  |
| Select                                                                                             | Select All Clear All Clear                                                                                                    | Mobile Arrow Keys:<br>can adjust field order, but only one field at a time.                                                                            |  |  |  |

### **TEJ Smart Wizard - Criteria Setting 2: Company**

| 🔽 Set Industry                                                                                                    |
|----------------------------------------------------------------------------------------------------|
| Common Stock<br>Common Stock(Include ETF)<br>Common Stock(Excluding TD)<br>Common Stock(Excluding TD)<br>Non Fin & Ele (Excluding TDF<br>Foreign enterprises IPO                                                                                                    |
| Sector Common Stock   Import Codes Search Code/Name 0000116=>Jih Sun Securities Select                                                                                                    |
| Companies       Selected Companies         000116=>Jih Sun Securities       000116=>Jih Sun Securitie         000930=>Hua Nan Sec.       000930=>Hua Nan Sec.         000960=>Fubon Securities       000960=>Fubon Securities         000980=>Yuanta       000980=>Yuanta         00099A0=>SinoPac Securities       0009A0=>SinoPac Securities         1101=>Taiwan Cement       1102=>Asia Cement         1103=>Chia Hsin Cement       1103=>Chia Hsin Cement         1104=>Universal Cement       1104=>Universal Cement         1108=>Lucky Cement       1108=>Lucky Cement |

#### **Designate industry:**

If the sample criterion is fixed as common stock or certain industry, tick off Designate Industry. For example, when the user designates-steel industry, the file will update company list automatically whenever a new company joins or the old one drops out.

#### **Designate Individual Stock:**

Method 1: Select a certain industry based on the required company
Method 2:Import selected company groups-> copy the company list with company code-> right click the mouse-> import the info from Clipboard

### **TEJ Smart Wizard - Criter**ia Setting 3: Date

**Date interval:** Default interval is the current year, the interval can be changed manually. Ascending/Descending order: The default is in descending order, if ascending order is required, untick the default box and re-select the date. Exported data will adhere to this setting and show in ascending/descending order accordingly.

**Frequency:** Adv. Date Option Adv. Date Option Custom frequency Date Setting to 2016/03/02 🔽 Descending Date Range 2015/03/02 Search Frequency 💿 Daily 🦳 Weekly 💿 Monthly 🕥 Quarterly 🔵 Yearly Select date: Calendar Date Date Last Period Left-clicking the Last mouse twice can 20160302 A. Most recent period: The 20160301 select or remove most recent data setting 20160226 the required date will be extracted from all 20160225 20160224 the selected fields. while press Ctrl or 20160223Shift can select 20160222 797 dates consecutively. Select Select All Clear All Clear

### **TEJ Smart Wizard -Criteria Setting 3: Date** (Advanced)

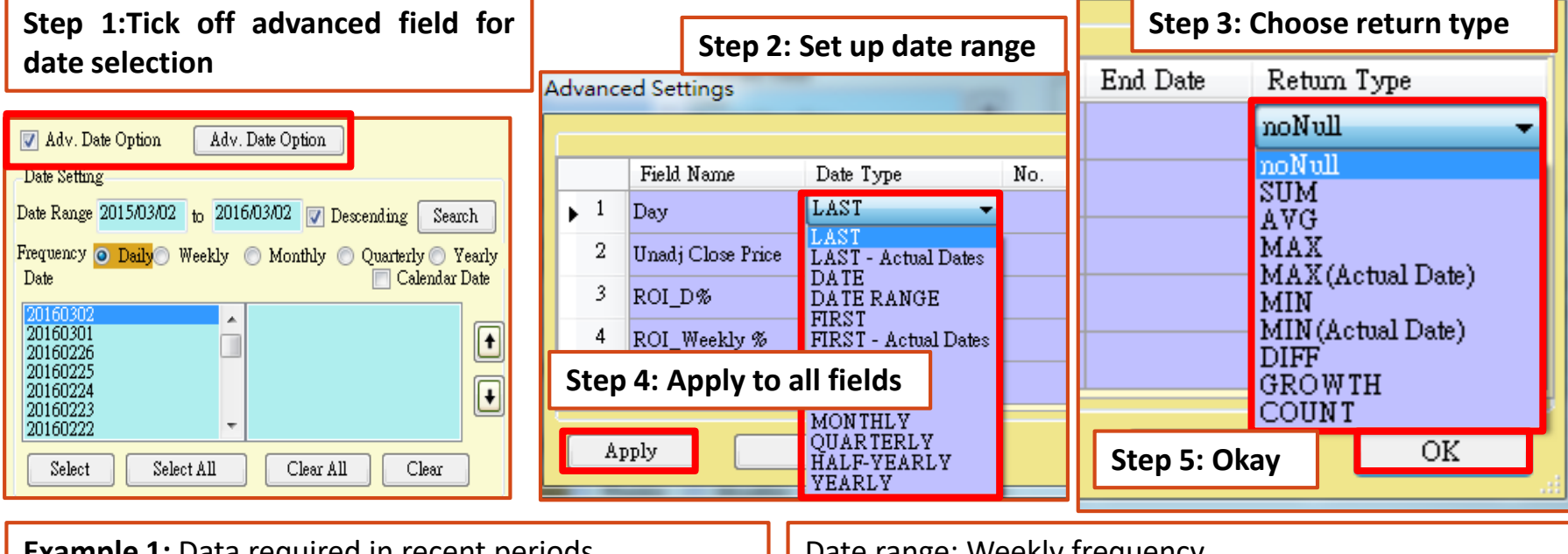

**Example 1:** Data required in recent periods Date range: Choose **Recent N Periods** Transactions: enter required periods (e.g. 5 stands for the recent 5 periods)

Example 2: Search for data in a certain period Date range: select Date Interval Start date: yyyymmdd (e.g. 20120101) End date: 99999999 ->the field shows data from 20120101 to the recent period Date range: Weekly frequency Start date: 20120101 End date: 20120731 Return type: average

->If the data is arranged in daily frequency (e.g. stock price), the exported data will be the weekly average

\*Note: Choose ONLY ONE out of these two options: Date setting and Date setting-advanced

### **TEJ Smart Wizard - Criteria Setting 4: others**

| Single Code/Date 💿 No Designation 💿 Code 💿 Date                                                                             |                                                                                                    |                                                                                                    |                               |                                                                                                    |  |  |  |  |  |
|----------------------------------------------------------------------------------------------------|----------------------------------------------------------------------------------------------------|----------------------------------------------------------------------------------------------------|-------------------------------|----------------------------------------------------------------------------------------------------|--|--|--|--|--|
| 📄 New Work                                                                                                    |                                                                                                    |                                                                                                    |                               |                                                                                                    |  |  |  |  |  |
| Macro Name                                                                                                    | Macro Name Sepa                                                                                                    |                                                                                                    |                               |                                                                                                    |  |  |  |  |  |
| Excel Range                                                                                                    | Date                                                                                                    |                                                                                                    |                               |                                                                                                    |  |  |  |  |  |
|                                                                                                    |                                                                                                    |                                                                                                    |                               |                                                                                                    |  |  |  |  |  |
| Produce new                                                                                                    | Designate company code                                                                                                    | / date nosition:                                                                                                    |                               | Automatic Macros                                                                                                    |  |  |  |  |  |
| Produce new<br>sheet: When                                                                                                  | <b>Designate company code</b><br>The system default starts                                                                                                    | <b>/ date position:</b><br>from cell A1, the ce                                                                     | ell                           | Automatic Macros<br>Execution:                                                                                                    |  |  |  |  |  |
| <b>Produce new</b><br><b>sheet:</b> When<br>exporting data,                                                                 | <b>Designate company code</b><br>The system default starts to<br>position can be changed to                                                                                                    | / date position:<br>from cell A1, the ce<br>o, such as B30/H5,                                                      | ell<br>based                  | Automatic Macros<br>Execution:<br>If the file comes with                                                                                                    |  |  |  |  |  |
| Produce new<br>sheet: When<br>exporting data,<br>open a new sheet                                                           | <b>Designate company code</b><br>The system default starts to<br>position can be changed to<br>on the user's need.                                                                                                    | <b>/ date position:</b><br>from cell A1, the ce<br>o, such as B30/H5,                                               | ell<br>based                  | Automatic Macros<br>Execution:<br>If the file comes with<br>related macros setup,                                                                                                    |  |  |  |  |  |
| Produce new<br>sheet: When<br>exporting data,<br>open a new sheet<br>in the current file                                    | <b>Designate company code</b><br>The system default starts to<br>position can be changed to<br>on the user's need.<br>*Function introduction:                                                                                           | <b>/ date position:</b><br>from cell A1, the ce<br>o, such as B30/H5,                                               | ell<br>based                  | Automatic Macros<br>Execution:<br>If the file comes with<br>related macros setup,<br>adding macros to the                                                                               |  |  |  |  |  |
| Produce new<br>sheet: When<br>exporting data,<br>open a new sheet<br>in the current file<br>to export data.                 | <b>Designate company code</b><br>The system default starts to<br>position can be changed to<br>on the user's need.<br>*Function introduction:<br>Do not designate: search for                                                           | <b>/ date position:</b><br>from cell A1, the ce<br>o, such as B30/H5,<br>for data cross comp                        | ell<br>based<br>panies        | Automatic Macros<br>Execution:<br>If the file comes with<br>related macros setup,<br>adding macros to the<br>File Note will enable                                                      |  |  |  |  |  |
| Produce new<br>sheet: When<br>exporting data,<br>open a new sheet<br>in the current file<br>to export data.<br>*Recommended | <b>Designate company code</b><br>The system default starts if<br>position can be changed to<br>on the user's need.<br>*Function introduction:<br>Do not designate: search for<br>and cross time periods                                 | <b>/ date position:</b><br>from cell A1, the ce<br>o, such as B30/H5,<br>for data cross comp                        | ell<br>based<br>panies        | Automatic Macros<br>Execution:<br>If the file comes with<br>related macros setup,<br>adding macros to the<br>File Note will enable<br>macros to be                                      |  |  |  |  |  |
| Produce new<br>sheet: When<br>exporting data,<br>open a new sheet<br>in the current file<br>to export data.<br>*Recommended | Designate company code,<br>The system default starts if<br>position can be changed to<br>on the user's need.<br>*Function introduction:<br>Do not designate: search for<br>and cross time periods<br>Designate company code:            | <b>/ date position:</b><br>from cell A1, the ce<br>o, such as B30/H5,<br>for data cross comp<br>search for individu | ell<br>based<br>panies<br>Jal | Automatic Macros<br>Execution:<br>If the file comes with<br>related macros setup,<br>adding macros to the<br>File Note will enable<br>macros to be<br>automatically                     |  |  |  |  |  |
| Produce new<br>sheet: When<br>exporting data,<br>open a new sheet<br>in the current file<br>to export data.<br>*Recommended | Designate company code,<br>The system default starts if<br>position can be changed to<br>on the user's need.<br>*Function introduction:<br>Do not designate: search for<br>and cross time periods<br>Designate company code:<br>company | <b>/ date position:</b><br>from cell A1, the ce<br>o, such as B30/H5,<br>for data cross comp<br>search for individu | ell<br>based<br>panies<br>Jal | Automatic Macros<br>Execution:<br>If the file comes with<br>related macros setup,<br>adding macros to the<br>File Note will enable<br>macros to be<br>automatically<br>executed as data |  |  |  |  |  |

### **TEJ Smart Wizard - Criteria Setting 5: Format**

• After setting company, date, field (variants), click "Next" to select array and then click "Export to Excel".

| Macro Name                                                                                                    | Separated v                                                                                                    | with III                                                                                                    |
|----------------------------------------------------------------------------------------------------|----------------------------------------------------------------------------------------------------|----------------------------------------------------------------------------------------------------|
| Excel Range Co. ID                                                                                                    | Date                                                                                                    |                                                                                                    |
| Clear All Setting Next Exp                                                                                                    | ort to Excel Preview                                                                                                    |                                                                                                    |
| ITEJ Smart Wizard (Version 3.5.1.0) 活                                                                                                    | 頁簿1                                                                                                    |                                                                                                    |
| Pre-set     Pield 1 Field 2 Field 3     D_B Date 1     D_B Date 2     D_B Date 2                                                                                                    | Style 13_for 3 Key                                                                                                    | Style 14_for 3 Key                                                                                                    |
| <ul> <li>Style 1 - Code as Key</li> <li>Field A Field A Field B Field B</li> <li>Date 1 Date 2 Date 1 Date 2</li> <li>D_1</li> <li>D_2</li> <li>D_3</li> <li>Style 4 - Code as Key</li> </ul>                                                                                                    | Style 2 - Date as Key       D_A       D_A       Field 1       Field 2       Date 1       Date 2       Date 3       Style 5 - Date as Key                                                                           | Style 3 - Field as Key           D_A         D_B         D_B           Dawe 1         Dawe 2         Dawe 1         Dawe 2           dd 1         1         1         1           dd 2         1         1         1           dd 3         5         5         1           Style 6 - Field as Key         1         1         1 |
| Date 1 Date 1 Date 2 Date 2<br>Field A Field B Field A Field B<br>D_1<br>D_2<br>D_3<br>0 0 1 2                                                                                                    | Field 1     Field 2     Field 2       D_A     D_B     D_A     D_B       Date 1                                                                                                    | Date 1         Date 2         Date 2           D_A         D_B         D_A         D_B           dd 1                                                                                                    |
| Date 1         Date 2         Date 3           D_A         Field 1         Implement         Implement           D_B         Field 2         Implement         Implement           D_B         Field 2         Implement         Implement           D_B         Field 1         Implement         Implement | Style 0         ID_1 ID_2 ID_3           Field A Date 1         II           Field B Date 2         II           Field B Date 1         II           Field B Date 1         II           Field B Date 1         II | Field 1     Field 2     Field 3       A     Date 1     Back       B     Date 2     Next                                                                                                    |
| Style 10           Date 1         Date 2         Date 3           Field 1         D_A         D_B         D_B           Field 2         D_A         D_B         D_B                                                                                                    | ID_1     ID_2     ID_3       Date 1     Field A     Date 2       Date 2     Field A     Date 3       Date 2     Field B     Date 3                                                                                 | Field 1     Field 2     Field 3       ite 1     D_A     Export to Excel       ite 2     D_A     Preview                                                                                                    |

### **TEJ Smart Wizard – Demonstration for Cross Data Base Download (Example)**

Research time: 2000-2012

Frequency: Year

Research Sample: Taiwan's paper-making companies that became listed and GRETAI listed during this research.

Required Variants: Based on the financial ratios in the consolidated financial statements, including ROA, ROE, R&D expense, EPS, revenues, current ratio, year-end market value, shares outstanding, annual return, shareholding ratio of board member, manager shareholding ratio, shareholding ratio of institutional investors, right to share profit, control level and one-year Beta.

#### Data type:

of time.

Given to the need for listed and GRETAI listed companies during a certain of period in the past and the sample integrity, please select

TSEC+GreTai+Emerging+Ot hers to cover all the relevant information as well as to include delisted companies after this period

**DB type and info name:** 

i.e. DB category and info name in TEJ+ Main (please refer to the pictures)

| Data Source                                                                                                    | Data Source                                                                                                    |
|----------------------------------------------------------------------------------------------------|----------------------------------------------------------------------------------------------------|
| Type TSEC+GreTai+Emerging+Others -                                                                                                    | Type TSEC+GreTai+Emerging+Others                                                                                                    |
| SmartID TEJ Finance DB 🗸 Key=2                                                                                                    | SmartID TEJ Equity - Key=2                                                                                                    |
| Data TEJ Consolidated First General(Acc)-3                                                                                                    | Data INEAU IC Adjusted_Price(Yearly)-Ex_K+D                                                                                                    |
| Search Current % ID Search                                                                                                    | Search Market Cap. DID Search                                                                                                    |
| Sector ALL UOM                                                                                                    | UOM                                                                                                    |
| field Selected Field                                                                                                    | field Selected Field                                                                                                    |
| Other Current Ass.       consolidation         Total Current Liab.       ROA (C)-EBIDA%         Total Current Liab.       ROE (A)-NI         Current Income       OperatingExpR&D         Net Income Current       Eaming Per Share         Tax ExpCurrent       Net Sales         Current %       Current %                                                                                                    | Volume_Year<br>Amount_Year<br>ROI_Year<br>Tum Over_Year<br>Shares<br>Market Cap.<br>Last Bid<br>Last Offer<br>ROI-Ln_Year<br>Net Shares<br>ROI-Ln_Year<br>Net Shares<br>ROI-Ln_Year                                                                                                    |
|                                                                                                    |                                                                                                    |
| Select Select All Clear All Clear                                                                                                    | Select Select All Clear All Clear                                                                                                    |
| Select Select All Clear All Clear<br>Data Source                                                                                                    | Data Source                                                                                                    |
| Select Select All Clear All Clear<br>Data Source<br>Type TSEC+GreTai+Emerging+Others -                                                                                                    | Data Source<br>Type TSEC+Gre Tai+Emerging+Others                                                                                                    |
| Select     Select All     Clear All       Data Source       Type       TSEC+GreTai+Emerging+Others       SmartID       TEJ Equity                                                                                                    | Select     Select All     Clear       Data Source     Type     TSEC+Gre Tai+Emerging+Others       SmartID     TEJ Corporate Governance     Fey=1                                                                                                    |
| Select     Select All     Clear All       Data Source       Type       TSEC+Gre Tai+Emerging+Others       SmartID       TEJ Equity       Vata       TSE/OTC Adjusted_Price(Daily)-Beta                                                                                                    | Select     Select All     Clear       Data Source     Type     TSEC+Gre Tai+Emerging+Others       SmartID     TEJ Corporate Governance     Fey=       Data     Ultimate Control and Board Composition     -                                                                                                    |
| Select     Select All     Clear All       Data     Source       Type     TSEC+GreTai+Emerging+Others       SmartID     TEJ Equity       Data     TSE/OTC Adjusted_Price(Daily)-Beta       Search     CAPM_Beta 1Y                                                                                                    | Select       Select All       Clear         Data Source       Type       TSEC+Gre Tai+Emerging+Others         SmartID       TEJ Corporate Governance       Fey=         Data       Ultimate Control and Board Composition       Search         Search       Group Name       ID       Search                                                                                                    |
| Select     Select All     Clear All       Data Source       Type       TSEC+GreTai+Emerging+Others       SmartID       TEJ Equity       Data       TSE/OTC Adjusted_Price(Daily)-Beta       Search       CAPM_Beta 1Y       UOM                                                                                                    | Select       Select All       Clear All       Clear         Data Source       Type       TSEC+Gre Tai+Emerging+Others       •         SmartID       TEJ Corporate Governance       •       •         Data       Ultimate Control and Board Composition       •         Search       Group Name       ID       Search         Sector       ALL       •       UOM                                                                                                    |
| Select     Select All     Clear All       Data Source       Type       TSEC+GreTai+Emerging+Others       SmartID       TEJ Equity       Vata       TSE/OTC Adjusted_Price(Daily)-Beta       Search       CAPM_Beta 1Y       ID       Search       UOM       Field                                                                                                    | Select       Select All       Clear All       Clear         Data Source       Type       TSEC+Gre Tai+Emerging+Others       •         SmartID       TEJ Corporate Governance       •       •         Data       Ultimate Control and Board Composition       •         Search       Group Name       ID       Search         Sector       ALL       •       UOM         field       Selected Field       •                                                                                                    |
| Select       Select All       Clear All       Clear         Data       Source       Type       TSEC+GreTai+Emerging+Others       •         SmartID       TEJ Equity       •       Key=2         Data       TSE/OTC Adjusted_Price(Daily)-Beta       •         Search       CAPM_Beta 1Y       ID       Search         GAPM_Beta 1M       CAPM_Beta 2M       OperatingExpR&D       •         CAPM_Beta 3M       Earning Per Share       Net Sales       Current %         CAPM_Beta 1V       Current %       Current %       Ei         CAPM_Beta 3Y       CAPM_Beta 1Y       CAPM_Beta 1Y       Ei | Select       Select All       Clear All       Clear         Data Source       Type       TSEC+Gre Tai+Emerging+Others       •         SmartID       TEJ Corporate Governance       •       •         Data       Ultimate Control and Board Composition       •         Search       Group Name       ID       Search         Sector       ALL       UOM       •         field       Selected Field       •         Group Name       Shares       •       •         No. of Seats in Board       •       •       •         No. of Supervisor       Board %       •       •         Director %       Supervisor %       Seating Rights %       •         Supervisor %       Seating Rights %       •       • |

 Company setting: Given to designation of a certain industry, the company list of the paper-making industry will based on this download, no matter the stock market fluctuation in the future, therefore choose "Paper-Making Company" in the "Company Category" and then press "Select All"

| Company Setting                                                                                                    |                                                                                                    |
|----------------------------------------------------------------------------------------------------|----------------------------------------------------------------------------------------------------|
| Set Industry                                                                                                    | Sector Textiles Import Codes                                                                                                    |
| Foreign enterprises IPO<br>TDR<br>Cement<br>Foods                                                                                                    | Search Code/Name 1402=>FENC Select                                                                                                    |
| Plastics<br>Tavellac                                                                                                    | Companies Selected Companies                                                                                                    |
| Sector Textiles Unport Codes<br>Search Code/Name 1402=>FENC Select<br>Companies Selected Companies<br>1402=>FENC<br>1409=>Shinkong Synthetic<br>1410=>Nan Yang D&F<br>1413=>H.C.<br>1414=>Tung Ho Textile<br>1416=>Kwong Fong<br>1417=>Camival<br>1418=>Tong-Hwa<br>1419=>Shinko. Textile<br>1419=>Shinko. Textile<br>1412=>Pewerd Mool | 1402=>FENC       1402=>FENC         1409=>Shinkong Synthetic       1409=>Shinkong Synthetic         1410=>Nan Yang D&F       1409=>Shinkong Synthetic         1413=>H.C.       1410=>Nan Yang D&F         1413=>H.C.       1413=>H.C.         1414=>Tung Ho Textile       1414=>Tung Ho Textile         1416=>Kwong Fong       1416=>Kwong Fong         1417=>Camival       1417=>Camival         1419=>Shinko. Textile       1419=>Shinko. Textile         1422->Pawerd Mool       1422->Pawerd Mool         IA22->Pawerd Mool       IA22->Pawerd Mool         IA22->Pawerd Mool       IA22->Pawerd Mool |

#### • Date setting:

Step 1: Enter 20000101-20121231 in the date interval.

Step 2: Choose "Year" for the frequency.

Step 3: Untick the box on the left side of descending order and press search for the data arrangement starting from 2000.

Step 4: Select all the appeared dates to the right side.

| Date Setting                                         | 2                                                    |                  |
|------------------------------------------------------|------------------------------------------------------|------------------|
| Date Range 2000/01/01                                | to 2012/12/31 🔲 Descending                           | Search           |
| Frequency 💿 Daily 🔊 V                                | Weekly 💿 Monthly 💿 Quarte                            | 3<br>ny O Yearly |
| Date 📄 Last Period                                   | Last -                                               | alendar Date     |
| 2000<br>2001<br>2002<br>2003<br>2004<br>2005<br>2006 | 2000<br>2001<br>2002<br>2003<br>2004<br>2005<br>2006 |                  |
| Select Selec                                         | t All Clear All                                      | Clear            |

• **Step 1:** At designate company code/date position: click "Do Not Designate" Description: This example needs as many companies and intervals as possible, and thus choose "Do Not Designate"

Step 2: Tick off "Produce New Sheet"

Description: Please tick off "Produce New Sheet" to **avoid overwriting the original worksheet.** 

• Step 3: Click "Next"

|   | Single Code/Date 💿 No Designation 💿 Code 💿 Date |                    |  |  |  |  |  |  |
|---|-------------------------------------------------|--------------------|--|--|--|--|--|--|
| 2 | 🔽 New Worksheet 🛛 Load 📄 New Table              |                    |  |  |  |  |  |  |
|   | Macro Name                                      | Separated with III |  |  |  |  |  |  |
|   | Excel Range Co. ID                              | Date               |  |  |  |  |  |  |
|   | Clear All Setting Next Export to Excel          | Preview            |  |  |  |  |  |  |

#### • Format Setting:

According to the data types, the system provides nine ways of data arrangement. Please choose the arrangement based on personal requirement and then press "Export to Excel".

| 📝 TEJ Smart Wizard (Version 3.5.1.0) 活   | f頁簿1                            |                              |
|------------------------------------------|---------------------------------|------------------------------|
| Main Page Transformation Style Format Pr | eview File Manager              |                              |
| 💿 Pre-set                                |                                 |                              |
| Field 1 Field 2 Field 3                  | Style 13_for 3 Key              | Style 14_for 3 Key           |
| ID_A Date 1                              |                                 |                              |
| D_B Date1                                |                                 |                              |
| ID_A Date 2                              |                                 |                              |
|                                          |                                 |                              |
| 💿 Style 1 - Code as Key                  | 💿 Style 2 - Date as Key         | 💿 Style 3 - Field as Key     |
| Field A Field A Field B Field B          | ID_A ID_A ID_B ID_B             | ID_A ID_A ID_B ID_B          |
| Date 1 Date 2 Date 1 Date 2              | Field 1 Field 2 Field 1 Field 2 | Date 1 Date 2 Date 1 Date 2  |
|                                          | Date 1                          | Field 1                      |
| ID_2<br>ID_3                             | Date 3                          | Field 3                      |
| Style 4 - Code as Key                    | Style 5 - Date as Key           | Style 6 - Field as Key       |
| Date 1 Date 1 Date 2 Date 2              | Field 1 Field 1 Field 2 Field 2 | Date 1 Date 1 Date 2 Date 2  |
| Field A Field B Field A Field B          | DA DB DA DB                     | DA DB DA DB                  |
| ID_1                                     | Date 1                          | Field 1                      |
| ID_2                                     | Date 2                          | Field 2                      |
|                                          | Date 3                          | Field 3                      |
| Style 7                                  | Style 8                         | Style 9                      |
| Date 1 Date 2 Date 3                     | D_1 D_2 D_3                     | Field 1 Field 2 Field 3 Back |
| D_A Field 2                              | Field A Date 2                  | ID_A Date 2                  |
| ID_B Field 1                             | Field B Date 1                  | ID_B Date 1                  |
| ID_B Field 2                             | Field B Date 2                  | ID_B Date 2 Next             |
| 💿 Style 10                               | Style 11                        | 🔘 Style 12                   |
| Date 1 Date 2 Date 3                     | ID_1 ID_2 ID_3                  | Field 1 Field 2 Field 3      |
| Field 1 ID_A                             | Date 1 Field A                  | Date 1 D_A Export to Excel   |
| Field 1 ID_B                             | Date 1 Field B                  | Date1 ID_B                   |
| Field 2 ID B                             | Date 2 Field B                  | Date 2 ID_A Preview          |
|                                          |                                 |                              |

• Export Result is shown in the picture below:

| x∎ | E 5· ♂· ∓                                        |                      |               | 活頁簿1      | - Excel         |                   |             |             |          | ?         | 団 – ♂ ×     |
|----|--------------------------------------------------|----------------------|---------------|-----------|-----------------|-------------------|-------------|-------------|----------|-----------|-------------|
| 檔  | 案 常用 插入 版面配置 公式 資                                | 1料 校閱 檢視 開發人         | 員 増益集 nova    | PDF       |                 |                   |             |             |          |           | YJB-顏嘉柏 - 🔍 |
| T  | TEJ Database ~ TEJ 野 厩 д โก (a) 😋<br>功能表命令 自訂工具列 |                      |               |           |                 |                   |             |             |          |           | ~           |
| XX | ζ_TEJ1 ▼ : × ✓ ƒ <sub>∞</sub> CO_ID              |                      |               |           |                 |                   |             |             |          |           | ~           |
|    | А                                                | B C                  | D             | E         | F               | G                 | Н           | I           | J        | К         | L           |
| 1  | CO_ID                                            | YYYYMM consolidation | ROA(C)-EBIDA% | ROE(A)-NI | OperatingExpR&D | Earning Per Share | Net Sales   | Current % 1 | ROI_Year | Shares    | Market Cap. |
| 2  | 1402 FENC                                        | 2000/12/30 Y         | 7.79          | 3.17      | 147,006         | 0.07              | 71,348,277  | 94.82       | -64.7718 | 3,080,382 | 72,080      |
| 3  | 1402 FENC                                        | 2001/12/31 Y         | 9.69          | 6.57      | 205,909         | 0.23              | 75,116,235  | 86.27       | -41.3427 | 3,203,523 | 41,645      |
| 4  | 1402 FENC                                        | 2002/12/31 Y         | 11.51         | 8.97      | 274,333         | 0.7               | 77,841,238  | 79.84       | -3.1535  | 3,361,024 | 39,660      |
| 5  | 1402 FENC                                        | 2003/12/31 Y         | 11.4          | 10.64     | 317,452         | 1.17              | 83,609,382  | 107.45      | 54.3906  | 3,590,677 | 59,964      |
| 6  | 1402 FENC                                        | 2004/12/31 Y         | 18.51         | 18.16     | 374,882         | 2.25              | 121,461,235 | 77.07       | 67.5169  | 3,799,660 | 96,891      |
| 7  | 1402 FENC                                        | 2005/12/30 Y         | 16.34         | 13.99     | 801,834         | 2.04              | 136,008,005 | 93.13       | -2.7941  | 4,103,633 | 90,485      |
| 8  | 1402 FENC                                        | 2006/12/29 Y         | 11.98         | 12.01     | 756,663         | 1.92              | 140,227,309 | 106.06      | 42.3808  | 4,349,851 | 123,970     |
| 9  | 1402 FENC                                        | 2007/12/31 Y         | 14.37         | 12.78     | 809,058         | 2.54              | 161,814,257 | 119.7       | 42.445   | 4,480,346 | 170,477     |
| 10 | 1402 FENC                                        | 2008/12/31 Y         | 10.97         | 7.44      | 722,921         | 1.01              | 169,922,497 | 102.45      | -40.459  | 4,569,953 | 95,969      |
| 11 | 1402 FENC                                        | 2009/12/31 Y         | 13.23         | 10.66     | 683,311         | 1.74              | 165,423,874 | 105.58      | 98.7544  | 4,661,352 | 186,454     |
| 12 | 1402 FENC                                        | 2010/12/31 Y         | 14.74         | 13.67     | 678,762         | 2.7               | 199,754,390 | 115.07      | 30.5059  | 4,754,579 | 234,876     |
| 13 | 1402 FENC                                        | 2011/12/30 Y         | 12.74         | 11.1      | 732,281         | 2.26              | 235,561,246 | 118.9       | -22.7917 | 4,897,217 | 172,137     |
| 14 | 1402 FENC                                        | 2012/12/28 Y         | 9.89          | 8.81      | 701,324         | 1.73              | 236,204,948 | 124.97      | 2.0509   | 5,044,133 | 166,960     |
| 15 | 1409 Shinkong Synthetic                          | 2000/12/30 Y         | 4.76          | -8.44     |                 | -0.77             | 14,165,090  | 73.8        | -65.3405 | 1,330,640 | 4,058       |
| 16 | 1409 Shinkong Synthetic                          | 2001/12/31 Y         | 4.33          | -3.18     |                 | -0.28             | 13,266,141  | 68.57       | -19.6717 | 1,325,340 | 3,247       |
| 17 | 1409 Shinkong Synthetic                          | 2002/12/31 Y         | 6.09          | 5.03      |                 | 0.44              | 15,788,530  | 95.39       | 124.4884 | 1,325,340 | 7,289       |
| 18 | 1409 Shinkong Synthetic                          | 2003/12/31 Y         | 4.49          | 2.17      |                 | 0.24              | 18,779,926  | 121.5       | 45.4536  | 1,325,340 | 10,602      |
| 19 | 1409 Shinkong Synthetic                          | 2004/12/31 Y         | 4.03          | 3.67      |                 | 0.4               | 20,837,366  | 126.51      | 13.1245  | 1,325,340 | 11,994      |
| 20 | 1409 Shinkong Synthetic                          | 2005/12/30 Y         | 4.53          | 0.54      |                 | 0.06              | 23,617,128  | 109.68      | -27.2926 | 1,325,340 | 8,720       |
| 21 | 1409 Shinkong Synthetic                          | 2006/12/29 Y         | 2.34          | 0.65      |                 | 0.12              | 27,363,605  | 132         | 30.243   | 1,325,340 | 11,358      |
| 22 | 1409 Shinkong Synthetic                          | 2007/12/31 Y         | 4.11          | 3.44      |                 | 0.46              | 32,162,909  | 220.4       | 20.7222  | 1,454,073 | 14,904      |
| 23 | 1409 Shinkong Synthetic                          | 2008/12/31 Y         | 1.95          | -0.2      |                 | -0.05             | 32,251,701  | 174.74      | -54.0004 | 1,454,073 | 6,543       |
| 24 | 1409 Shinkong Synthetic                          | 2009/12/31 Y         | 3.18          | 4.44      |                 | 0.44              | 29,812,930  | 164.29      | 150.0001 | 1,454,073 | 16,358      |
| 25 | 1409 Shinkong Synthetic                          | 2010/12/31 Y         | 4.85          | 8.96      |                 | 1.21              | 38,231,363  | 165.37      | 45.471   | 1,630,185 | 26,245      |
| 26 | 1409 Shinkong Synthetic                          | 2011/12/30 Y         | 3.71          | 5.45      |                 | 0.71              | 42,420,386  | 202.73      | -44.81   | 1,828,207 | 14,698      |
| 27 | 1409 Shinkong Synthetic                          | 2012/12/28 Y         | 3.2           | 4.83      |                 | 0.55              | 41,105,778  | 183.56      | 25.2329  | 1,760,484 | 17,094      |
| -  | ▶ 工作表1 工作表2 ④                                    |                      |               |           | :               | 4                 |             |             |          |           | Þ           |

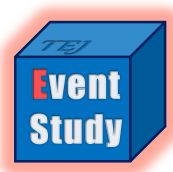

1

3

4

5

6

8

9

10

11

# **QUICK START TO EVENT STUDY**

- Introduction to Event Study
- What is event day, event period and estimation period?
- 4 simple steps to TEJ Event Study System
- I. Set up data type
- II. Event Day selection
- II. Event Day selection-A. import custom samples
- II. Event Day selection-B1. financial news index
- II. Event Day selection-B2. specific events
- II. Event Day selection-B3. stock market chronicles
- III. Setting up Estimation model
- IV. Calculation check and storage

# Introduction to Event Study

#### What is Event Study?

 Event Study is the research result derived from Verification Methodology which could be traced back to Ball and Brown, Fama, Fisher, Jensen and Roll in 1960s, as it is still widely applied by the recent empirical researches in accounting and financial field.

#### What is the purpose for Event Study?

• Event Study aims to examine abnormal returns through statistics, as well as to confirm if a certain event affects the company's stock price in which proves if there is a correlation between stock price fluctuation and this event.

#### The procedure for Event Study

- 1. Decide event and event day
- 2. Estimate abnormal returns
- 3. Verify abnormal returns
- 4. Analyze result and provide explanation

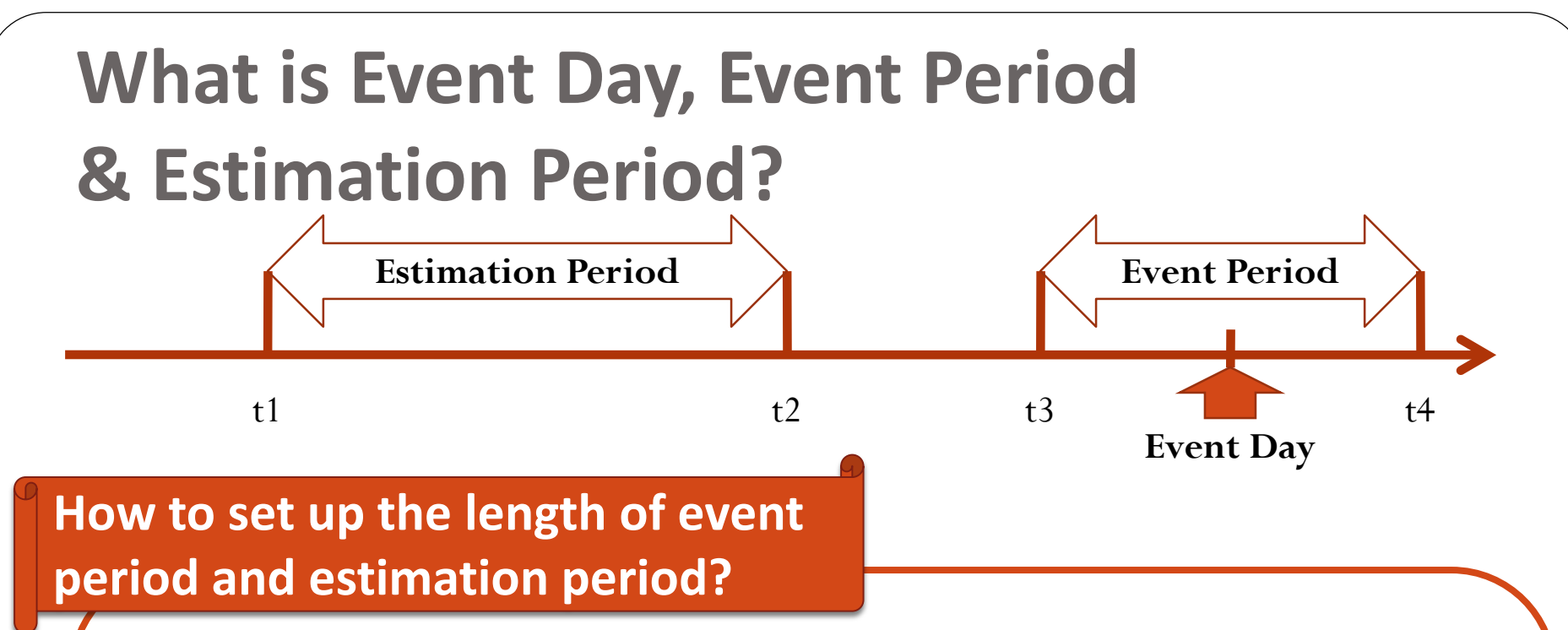

Event period should include event intervals affected by the event, such as repurchase of treasury stock and announcement date of M&A. Event period is usually broader than occurred day (event day), as it includes a period of time before and after the event in which the variations of the dependent variable (i.e. stock price and profit) would be produced after the event. Meanwhile, the stock price before the event will be a good reference for examining the effect of presage and information disclosure over the event.

**Estimation period** or **estimation window** is to apply the statistics derived from this period to calculate the dependent variable if the event does not occur, i.e. the expected rate of return. As expected rate of return compares with the dependent variable changed during the event (i.e. realized rate of returns), the abnormal return of this event will be calculated.

In general estimation interval will be longer than event interval, as there is no evaluation standard for most of the event studies, interval set-up needs to be based on individual research as well as relevant literature and discussed with the advisor.

# 4 Steps to TEJ Event Study System

1. Set up data source
-Select Security
Market
-Data frequency
selection
-Return rate type
selection

2. Event Day selection
-Customize upload
-News index
-Specific event day index 3. Setting for Estimation Model

- -Mean-Adjusted Model
- -Market Adjusted Returns model
- -OLS Risk-Adjusted Returns Model
- -Garch Risk-Adjusted Returns Model
- -Scholes-Williams OLS Risk-Adjusted Returns Model
- -Estimation period & event period setting
- -the shortest period setting for estimation period
- -Set up missing return for event period

4. Calculation check and storage
-Result list: estimation statistics, estimation summary, residual data, abnormal return data, deleted record
review, original return (or turnover rate) data.
-Results can be stored in the designated folder

Start to calculate

# I. Set up Data Type

**Step 1 Market:** colored flags represent applicable market information.

#### **Step 2 Data frequency:**

breaking down into three kinds of frequency: day, week and month. (Special Note: frequency type will affect the event and the unit of estimation period.)

#### **Step 3 Return Type Selection:**

continuously compounded return, simple return, and turnover rate.

PS. For further instructions or explanation of event study, please click the Technical Document and Guidebook in the upper right corner.

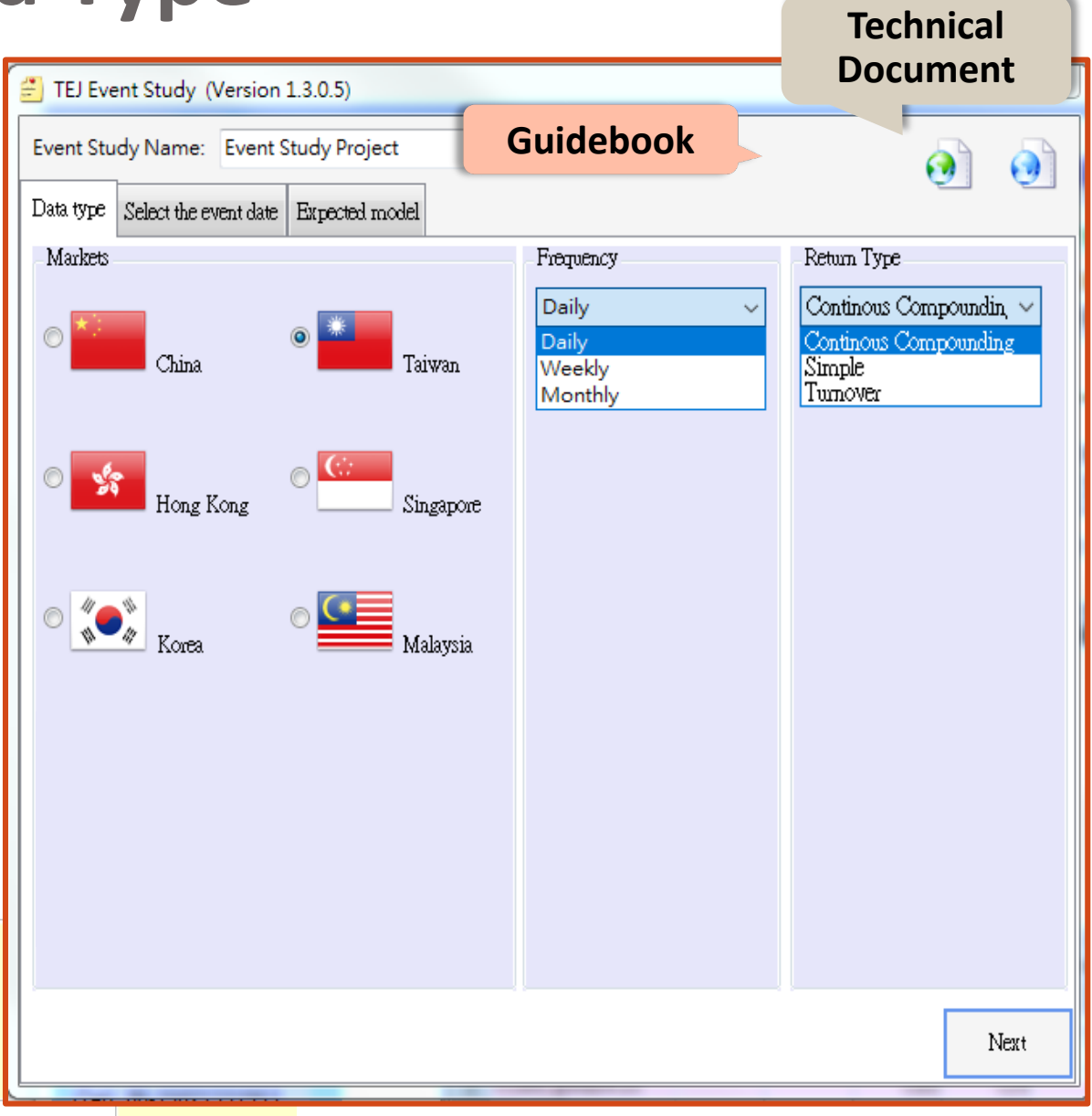

# II. Event Day Selection

Setting up event day can be carried out in two ways:

A: Import Samples: establish custom TXT or CSV sample list and import to the system.

#### **B: Event Day Index:**

the system provides three indices(financial news index, specific event, stock market chronicles) to select event day.

| TEJ Event Study (Version 1.3.0.5)                                                                  |                   |
|----------------------------------------------------------------------------------------------------|-------------------|
| Event Study Name: Event Study Project                                                              | <u>a</u>          |
| Data type Select the event date Expected model                                                     |                   |
| Stock Sample                                                                                       | Samples<br>Import |
| Security Code:     Select All       Event Date:     20160302         Add     Unselect All   Delete | Search            |
| Security Code Security Name Event Date Delete                                                      |                   |
|                                                                                                    |                   |
|                                                                                                    |                   |
|                                                                                                    |                   |
|                                                                                                    |                   |
|                                                                                                    |                   |
| Allow Duplicate?                                                                                   |                   |
| V Notify If Duplicate? Number Of Stocks:0 Records                                                  |                   |
|                                                                                                    |                   |
|                                                                                                    | Next              |

# II. Event Day selection: A. Import Custom Samples

#### **CVS Format produced by Excel**

Enter stock symbol (4 numbers) in field A Enter event date (8 numbers) in field B Please do not change settings once information is entered Choose CVS (separated with comma) in Save File Type

#### **TXT Format produced by Notepad**

Enter stock symbol (4 numbers) first, break with a half-width comma, and then enter event date (8 numbers). Choose TXT in Save File Type

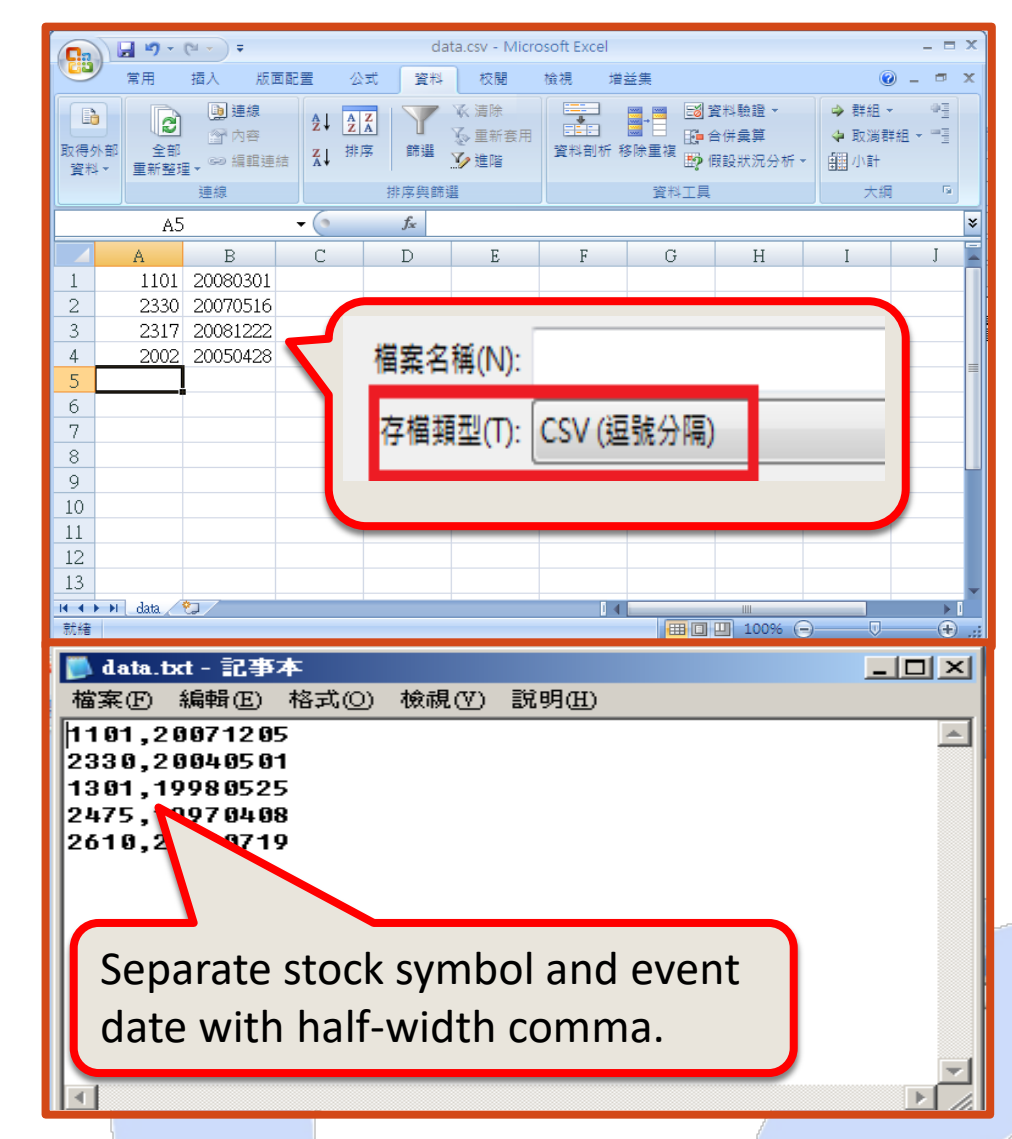

# II. Event Day Selection: B1. Financial News Index

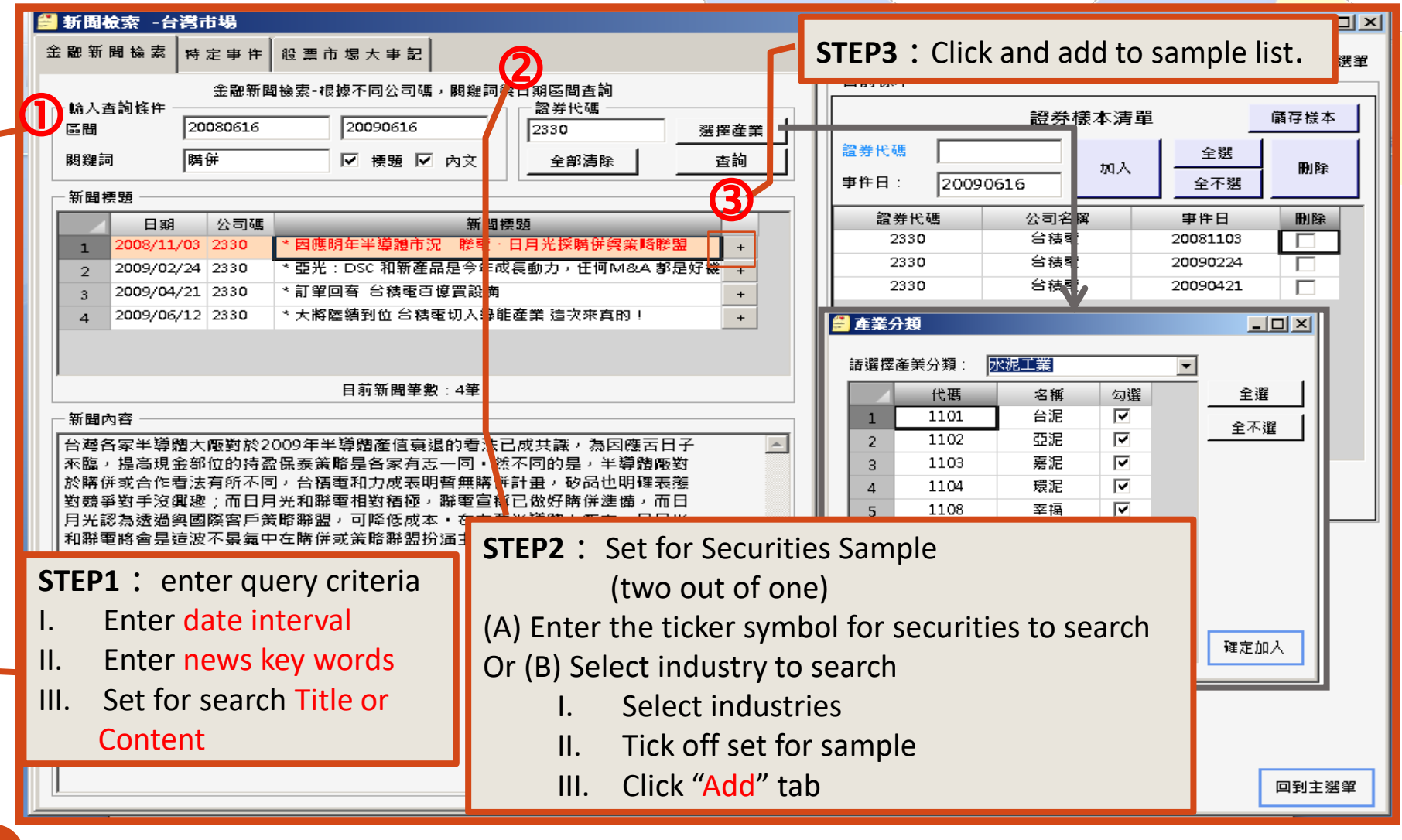

# II. Event Day Setting:B2. Specific Events

**46** 

| 🖆 News       | Search -Taiwan Market                   | and the second second sec |                             |             | Sandara Street St.            |                                  |
|--------------|-----------------------------------------|----------------------------------------------------------------------------------------------------|-----------------------------|-------------|-------------------------------|----------------------------------|
| Particular   | Event                                   |                                                                                                    |                             | 7           |                               | Back To                          |
|              | Same Type of Event - Select Pa          | ticular Event and Apply                                                                                                    | To The Dedicated Security ( | -Current Sa | mple                          |                                  |
| - Period     | ,,,,,,,,,,,,,,,,,,,,,,,,,,,,,,,,,,,,,,, |                                                                                                    | বি                          |             | Stock Sample                  | e Save                           |
| Period       | Se                                      | lect Unselec                                                                                                    | Delete Add                  | Security (  | Code:                         | Select All                       |
| 201401       | - 20160302                              | Security cement                                                                                                    | Actual Select               | Event De    | Add                           | Delete                           |
| Particul     | lar Event 45                            | Code<br>1786 科妍 20141112                                                                                                    | 20141113                    | Event Da    | te: 20160302                  |                                  |
| TSE Tre      | easury Stocks 👻 48                      | <b>,</b> 1786 科妍 20150626                                                                                                    | 20150629                    | Security    | y Code Security Name          | Event Date Delete                |
| Security     | y Code Filter 47                        | 1806 冠軍 20150904                                                                                                    | 20150907                    | 110         | 03 Chia Hsin Cement           | 20150828                         |
| Security     | v Code Input 48                         | 1904 正隆 20150910                                                                                                    | 20150911                    | 131         | 13 UPC Technology             | 20141111                         |
|              | 49                                      | 1905 華紙 20140428                                                                                                    | 20140429                    | 131         | 13 UPC Technology             | 20150205                         |
| Selec        | t Import Clear All 50                   | 2008 高興(20151103                                                                                                    | 20151105                    |             | 15 OPC Technology             | 20150610                         |
|              | Security Code                           | 2008 高興(20160218                                                                                                    | 20160219                    | 🖷 Event     | Date Option                   |                                  |
| 1            | 000116 52                               | 2017 官田:20140106                                                                                                    | 20140107                    |             |                               |                                  |
| 2            | 000930                                  | 2020 美亞 20140328                                                                                                    | 20140329                    | 💿 Use A     | Announcement Date(Please Sele | ct the option for missing value) |
| 3            | 000960                                  |                                                                                                    | 20140708                    | Dala        | ta Missia a Value             |                                  |
|              | <b></b>                                 | 523                                                                                                    | 20150624                    | Delt        |                               |                                  |
| STEP:        | 1: Event interval                       | 812                                                                                                    | 20150823                    |             |                               |                                  |
| 1. 1         | Enter query interval                    | 924                                                                                                    | 20150 24                    | 🔘 🔘 Use A   | Actual Date                   |                                  |
|              |                                         | 113                                                                                                    | 2015 116                    |             |                               | OK                               |
| <b>II.</b> 3 | Set for specific even                   | t 228                                                                                                    | 201/1229                    |             |                               |                                  |
|              | categories                              | 822                                                                                                    | 20,40825                    |             |                               | 1                                |
|              |                                         | 527                                                                                                    | 2/150828                    |             |                               |                                  |
| III. 3       | Set for securities sa                   | mple                                                                                                    | 20150521                    |             |                               | _                                |
| IV. (        | Click "Search" tab                      |                                                                                                    |                             | S           | STEP3 : Set the e             | event day as date                |
|              |                                         | STEP2 :                                                                                                    |                             |             | of declaration or             | transaction date                 |
| 15           | 1203                                    | I Tick off re                                                                                                    | search sample               |             |                               |                                  |
| 16           | 1204 6                                  |                                                                                                    | scarch sample               | a           | nd click "O.K." ta            | ab.                              |
|              | Search 6                                | II. Click "Ad                                                                                                    | d to Sample" t              | ab 📘 🗖      |                               |                                  |
|              |                                         |                                                                                                    |                             |             |                               | Back To                          |
|              |                                         |                                                                                                    |                             |             |                               |                                  |
|              |                                         |                                                                                                    |                             |             |                               |                                  |

### **II. Event Day Selection: B3. Stock Market Chronicles**

\_ 🗆 ×

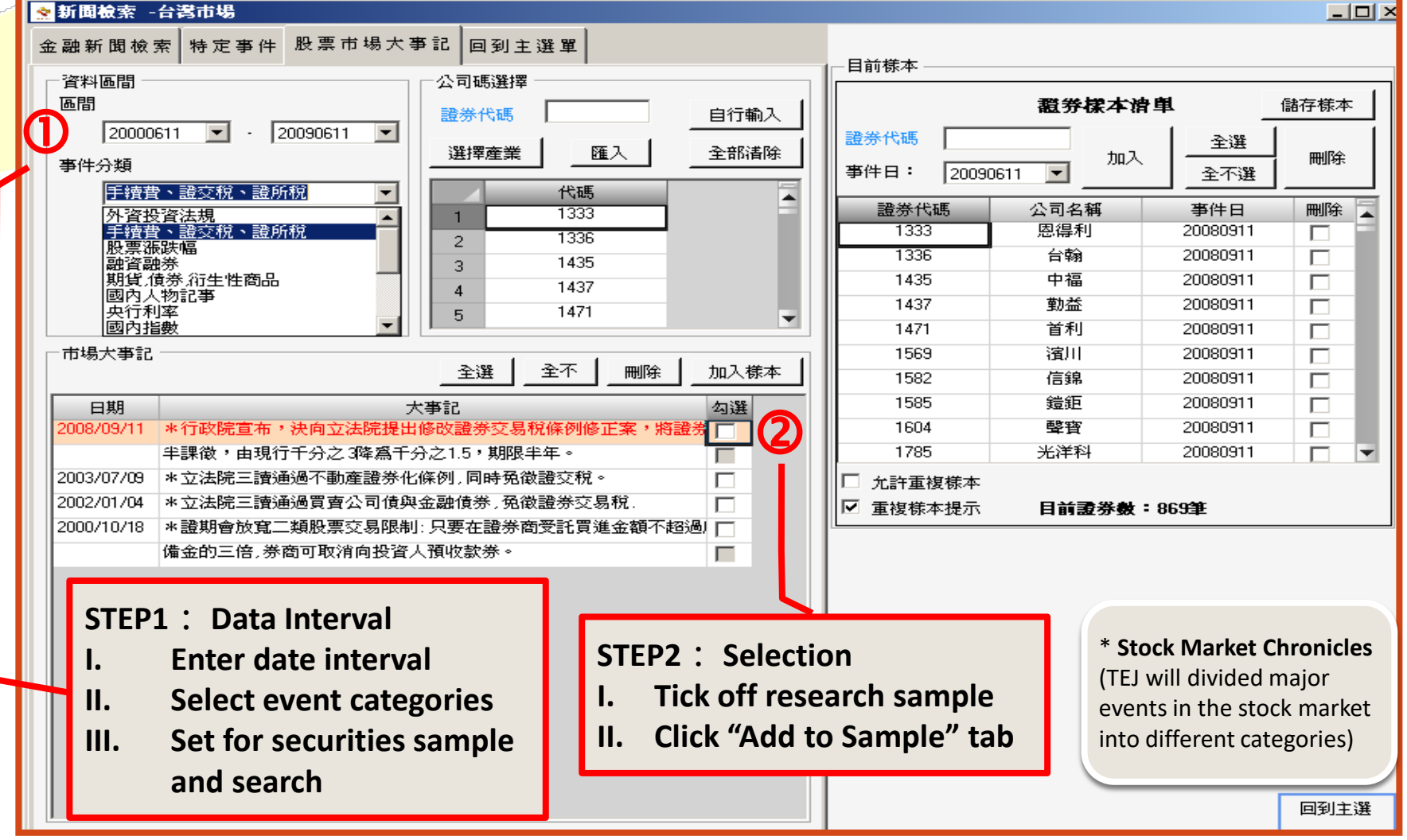

# **III. Set up Estimation Mode**

Step 1: Select estimation model

- Step 2: Based on the estimation model, enter category, index code, estimation period, event period accordingly.
- **Step 3:** Decide minimum sample size during the estimation period.
- **Step 4:** Set up samples when the missing return arises during event period.

Step 5: Click "Calculate" tab

#### P.S

- 1. It is not mandatory to select two index codes.
- Estimation period and event period is based on individual research design. The picture is for reference only and are not considered the only one standard.

| 2 | ) TEJ Eve                          | ent Study (Version                                                                               | 1.3.0.5)                     | State of Contract                            |                                       | 0                                        |                      |
|---|------------------------------------|--------------------------------------------------------------------------------------------------|------------------------------|----------------------------------------------|---------------------------------------|------------------------------------------|----------------------|
| 6 | Event Stu                          | dy Name: Event S                                                                                 | Study Project                |                                              |                                       |                                          | <u>a</u>             |
| Ι | Data type                          | Select the event date                                                                            | Expected model               |                                              |                                       |                                          |                      |
|   | Method<br>The<br>Mar<br>OL:<br>GAI | average adjustment m<br>ket index adjustment r<br>S risk adjustment mod<br>RCH risk adjustment r | odel<br>nodel<br>el<br>nodel | OLS Adjustin<br>Index Classifi<br>Index Code | g Model 2<br>cation TSEC<br>TSE Taiex | <ul><li>TSEC</li><li>Please St</li></ul> | ▼<br>elect           |
|   | i Schr                             | oles-Williams OLS ris                                                                            | k adjustment mode            | Estimation per Event period:                 | riod: -1000<br>-600                   | Period ~ 1000<br>Period ~ 600            | Period               |
|   | <b>3</b><br>The m<br>100           | inimum samp <del>e</del> s of the                                                                | e estimated period:          | ]                                            |                                       |                                          |                      |
|   | Deal with                          | the missing data of the<br>te Samples                                                            | e event date                 | 4)                                           |                                       |                                          | Tips to save samples |
| L | ⊚ Repl                             | ace missing value by z                                                                           | ero                          |                                              |                                       | (                                        |                      |

**48** 

# IV. Calculation check and storage

- Calculation is shown as the picture on the right, including estimation data, estimation summary, residual data, abnormal return and delete record review.
- Click Save will allow exported sheets to be saved in designated locations.
- Please click right mouse button on the picture to "Save As Picture" if needed.

| 🖆 Show the calculated results - Event Study Project |    |                                                   |            |                 |                |                 |            |                  |             |         |
|-----------------------------------------------------|----|---------------------------------------------------|------------|-----------------|----------------|-----------------|------------|------------------|-------------|---------|
|                                                     |    | Estimates Information Estimates Summary Table     |            | ble Residuals I | Information    | Abnormal return | Delete Log | Save Back t      | o Menu      |         |
|                                                     | (  | General Sta                                       | andardized | ]               |                |                 |            |                  |             |         |
|                                                     |    | ITEM                                              | _          | ID              | NAME           | Event Date      | -60        | -59              | -58         | -57     |
|                                                     | 1  | Security1                                         |            | 1103            | Chia Hsin Cem  | 2015082         | 8 -0.2236  | -0.3347          | -1.3421     | -1.6195 |
|                                                     | 2  | Security2                                         |            | 1313            | UPC Technolog  | 2014111         | 1 -1.0673  | -0.8852          | -2.1156     | 1.1041  |
|                                                     | 3  | Security3                                         |            | 1313            | UPC Technolog  | 2015020         | 5 0.9002   | 0.1498           | -0.4145     | 0.2926  |
|                                                     | 4  | Security4                                         |            | 1313            | UPC Technolog  | 2015061         | 0 -0.2529  | -0.3352          | -1.4586     | -1.2011 |
|                                                     | 5  | Security5                                         |            | 1325            | Universal Inc. | 2014081         | 2 0.2575   | 0.5384           | -0.8944     | -0.9545 |
|                                                     | 6  | Security6                                         |            | 1337            | Asia Plastic   | 2014042         | 5 -0.3616  | -0.0269          | 0.0583      | -0.5465 |
|                                                     | 7  | Security7                                         |            | 1338            | Hiroca         | 2014102         | 7 1.3712   | 0.177            | 0.58        | 1.2069  |
|                                                     | 8  | Security8                                         |            | 1339            | Y.C.C. Parts   | 2015092         | 2 -0.1152  | -1.9861          | 2.4115      | 0.1324  |
|                                                     | 9  | Security9                                         |            | 1409            | Shinkong Synt  | 2014021         | 2 -0.404   | -0.1072          | 0.2988      | -0.1302 |
|                                                     | 10 | Security10                                        |            | 1409            | Shinkong Synt  | 2014061         | 2 -0.6439  | -0.8406          | 0.4022      | 0.2092  |
|                                                     | 11 | Security11                                        |            | 1409            | Shinkong Synt  | 2015060         | 3 -0.3935  | 0.3292           | 0.2873      | -0.7419 |
|                                                     |    |                                                   |            |                 |                |                 |            |                  |             |         |
|                                                     |    | Average Abnormal Average Cumulative Dual abnormal |            |                 |                |                 |            |                  |             |         |
|                                                     |    | 5                                                 |            | 5               |                |                 |            |                  |             |         |
| Average Abnormal Returns Average Cum<br>Returns     |    |                                                   |            |                 |                |                 |            | verage Cumulativ | ve Abnormal |         |
|                                                     |    |                                                   |            |                 |                |                 |            | eturns           |             |         |
|                                                     |    |                                                   |            |                 |                |                 |            |                  |             |         |
|                                                     |    | 2                                                 |            |                 |                | <u>۸</u>        |            |                  |             |         |
|                                                     |    | 0                                                 |            |                 |                | ~               |            |                  |             |         |
|                                                     |    | -2                                                |            |                 |                |                 |            |                  |             |         |
|                                                     |    | -4                                                |            |                 | ~              |                 |            |                  |             |         |
|                                                     |    | -6 -                                              |            |                 |                |                 |            |                  |             |         |
|                                                     |    | -8                                                |            |                 |                | $\sim$          |            |                  |             |         |
|                                                     |    | 10                                                |            |                 |                |                 |            |                  |             |         |
|                                                     |    | -10-                                              | -49        | -37 -2          | 5 -13          | -1              | +11        | +23 +            | 35 +47      | +59     |
|                                                     |    |                                                   |            |                 |                |                 |            |                  |             | 期數      |
|                                                     |    |                                                   |            |                 |                |                 |            |                  |             |         |